# **Universidad Nacional** Autónoma de México

Módulo III Tutor.

01/02/2013 UNIVERSIDAD NACIONAL AUTÓNOMA DE MÉXICO.

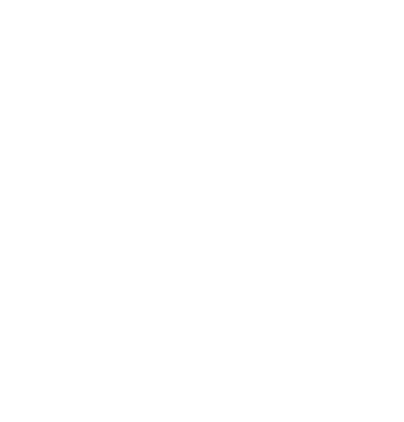

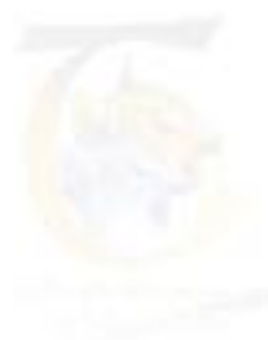

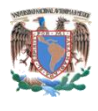

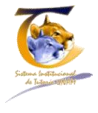

| INDIC | E. |
|-------|----|
|-------|----|

| 1 | Intro | oduco  | cción                                                | 3  |
|---|-------|--------|------------------------------------------------------|----|
| 2 | Gen   | eralic | idades                                               | 4  |
|   | 2.1   | Requ   | quisitos para el ingreso                             | 4  |
|   | 2.2   | Ingre  | reso al SiSeT                                        | 4  |
|   | 2.3   | Aute   | tentificación en el SiSeT                            | 5  |
|   | 2.4   | Nota   | tas                                                  | 5  |
| 3 | Inici | 0      |                                                      | 6  |
|   | 3.1   | Pant   | ntalla de elección de Rol                            | 6  |
| 4 | Móc   | dulo I | III SiSeT – Tutor                                    | 8  |
|   | 4.1   | Pant   | ntalla de Inicio                                     | 8  |
|   | 4.2   | Dato   | tos del Tutor                                        | 9  |
|   | 4.2.2 | 1      | Botón para subir fotografía                          | 10 |
|   | 4.2.2 | 2      | Otros datos                                          | 11 |
|   | 4.3   | Alun   | ımnos Asignados                                      | 12 |
|   | 4.3.3 | 1      | Sección de Búsqueda                                  |    |
|   | 4.3.2 | 2      | Listado de datos generales del alumno                |    |
|   | 4.3.3 | 3      | Número de cuenta                                     | 13 |
|   | 4.    | 3.3.1  | 1 Datos del alumno sin cuestionario Inicial          | 14 |
|   |       | 4.3.3  | 3.3.1.1 Ver todos los datos personales               | 15 |
|   |       | 4.3.3  | .3.1.2 Llenar cuestionario inicial                   | 16 |
|   |       | 4.     | 4.3.3.1.2.1 Preguntas del cuestionario inicial       | 17 |
|   | 4.3.4 | 4      | Seguimiento de sesiones                              | 19 |
|   | 4.    | 3.4.1  | 1 Crear una nueva sesión individual sin canalización |    |
|   | 4.    | 3.4.2  | 2 Crear una nueva sesión individual con canalización | 22 |
|   |       | 4.3.4  | .4.2.1 Actualización de la canalización              | 23 |
|   |       | 4.3.4  | .4.2.2 Ver o imprimir canalización                   | 23 |
|   | 4.3.5 | 5      | Seguimiento de sesiones histórico                    | 24 |
|   | 4.4   | Grup   | upos Asignados                                       |    |
|   | 4.4.2 | 1      | Nombre del grupo                                     |    |

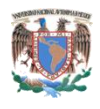

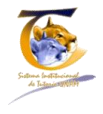

|   | 4.4.2     | Botón Sesión Nueva                | . 27 |
|---|-----------|-----------------------------------|------|
|   | 4.4.2.1   | Lista de sesiones del grupo       | . 30 |
| 4 | .5 Defi   | nir Pequeño Grupo                 | . 31 |
|   | 4.5.1     | Ventana de definir nuevo grupo    | . 31 |
|   | 4.5.1.1   | Crear pequeño Grupo               | . 32 |
|   | 4.5.2     | Sesionar pequeño grupo            | . 34 |
|   | 4.5.3     | Histórico de sesión pequeño grupo | . 37 |
| 4 | .6 Regi   | stro de sesiones                  | . 38 |
|   | 4.6.1     | Alumnos y grupos desasignados.    | . 39 |
| 5 | Mapa de   | l documento                       | . 40 |
| 6 | Índice de | Ilustraciones                     | . 43 |

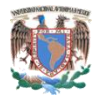

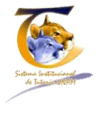

## 1 Introducción

El módulo III correspondiente al Tutor, está conceptualizado para que el docente de las diferentes entidades académicas de la UNAM realice el registro de las actividades tutoriales que deriven del plan de acción Tutorial.

El Módulo III está esquematizado en el siguiente diagrama:

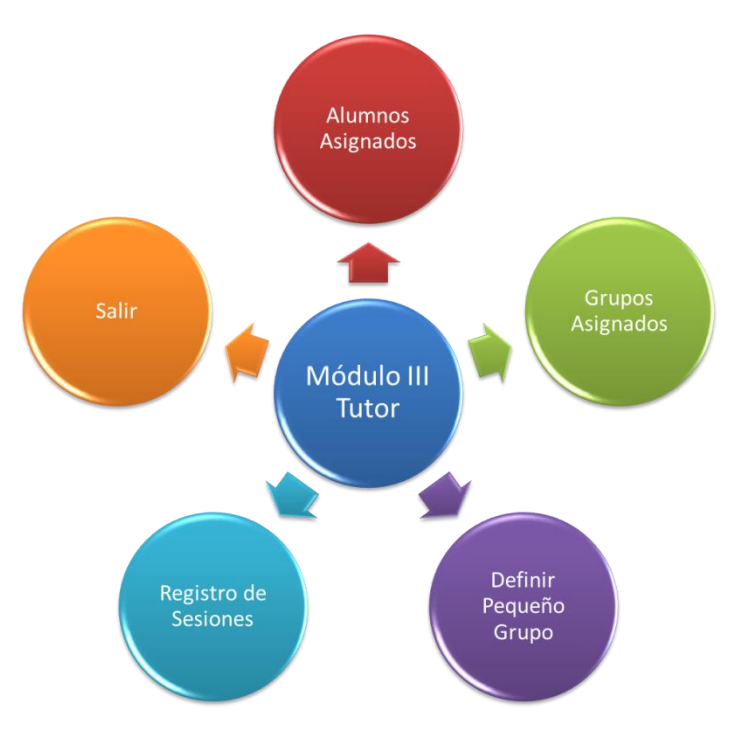

Ilustración 1 Mapa General del módulo III - Tutor.

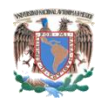

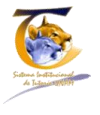

## 2 Generalidades

## 2.1 Requisitos para el ingreso

Para ingresar al sistema es necesario contar con dos elementos fundamentales:

- 1. Una conexión a Internet.
- 2. Un Navegador.

Entre los Navegadores más comunes y que son soportados por el sistema se encuentran:

- Firefox
- Chrome
- Opera
- Safari
- lexplorer

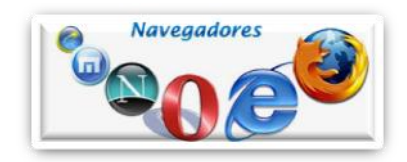

## 2.2 Ingreso al SiSeT

Una vez que ejecutamos el navegador de internet con el que nos encontremos más familiarizados, en la barra de direcciones colocaremos la siguiente dirección electrónica:

#### http://132.248.151.153/SIT/dev

El navegador ejecutará la instrucción, buscará y una vez que localice la información, mostrará la pantalla de ingreso al sistema, que está compuesta de varios elementos principales:

- 1. Título
- 2. Barra de Menús
- 3. Contexto de Bienvenida
- 4. Solicitud de datos de ingreso:
  - a. Usuario y contraseña

#### Obsérvese ilustración 2

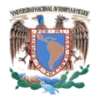

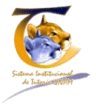

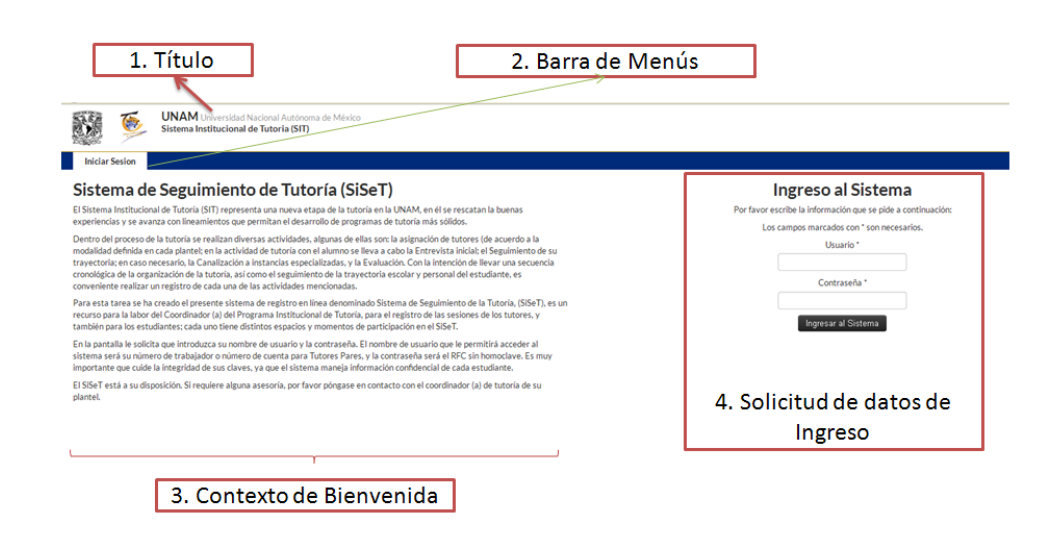

Ilustración 2 - Pantalla de ingreso al SiSeT

## 2.3 Autentificación en el SiSeT

Para ingresar al SiSeT se necesitan dos datos fundamentales:

- Usuario.- El cuál será el número de expediente o número de trabajador de la UNAM.
- Contraseña.- RFC del académico en mayúsculas y sin homoclave.

Son campos obligatorios para ingresar al sistema, por lo que se recomienda tener presente estos datos<sup>1</sup> que se colocarán en la sección de ingreso al sistema (Obsérvese ilustración 2).

## 2.4 Notas

En caso de que el navegador no encuentre la pantalla de ingreso al SiSeT

- Revisar la conexión a internet.
- Revisar que la dirección http://132.248.151.153/SIT/dev esté bien escrita.
- Pruebe con otro Navegador.

<sup>&</sup>lt;sup>1</sup>En caso de no poder entrar al sistema con estos datos, póngase en contacto con el administrador del sistema, quizás no este dado de alta como tutor.

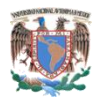

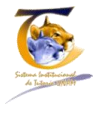

## 3 Inicio

Una vez que el académico ha ingresado al sistema, se le presentará una de dos posibles pantallas:

- 1. La pantalla para elegir el rol, en caso de que trabaje en más de una dependencia, elige el rol en la que es tutor y registra su actividad.
- 2. En caso de que no tenga rol, entrará a la parte del rol que tenga asignado en el sistema.

## 3.1 Pantalla de elección de Rol

El sistema lo integran varios módulos, y cada académico puede tener más de un rol <del>dentro de él</del>, por ejemplo:

- Coordinador
- Tutor

Si el académico cuenta con más de un rol, el sistema lo identificará automáticamente, y le dará la opción de entrar al que él desee, mostrándole la pantalla de elección de roles expuesto en la ilustración 3.

| 1. Título                                                                                                    | 2. Barra de Me                                                           | nús 3.                                            | Datos del académico                           |
|----------------------------------------------------------------------------------------------------|--------------------------------------------------------------------------|---------------------------------------------------|-----------------------------------------------|
| UNAM Universitiad Nacional Autónom<br>Sistema Institucional de Tutoria (SIT)                                                   | a de México                                                              |                                                   | VOLANDA LUCINA GOMEZ GUTESNEZ                 |
| Stilf<br>lige un rol Debes elegir con qué rol usar el sist<br>ertas con más de un rol, por favor elige qué rol usar, ya que de | ema antes de continuar<br>isto depende las partallas que se te muestren. |                                                   |                                               |
| COORDINADOR<br>FACULTAD DE ESTUDIOS SUPERIORES - ZARAGOZA<br>Usar este Rol                                                     | TUTOR<br>FACULTAD DE ESTUDIOS SUPERIORES - ZARAGOZA<br>Usar este Rol     | TUTOR<br>E.N.R. 1 GABINO BARREDA<br>Usar este Rol | TUTOR<br>FACULTAD DE QUIMICA<br>Usar este Rol |
|                                                                                                    |                                                                          | ۱<br>                                             |                                               |
|                                                                                                    | 4. R                                                                     | oles                                              |                                               |
|                                                                                                    |                                                                          |                                                   |                                               |

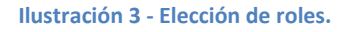

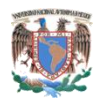

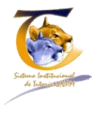

La pantalla de elección de roles está compuesta por:

1. Título.

•

- 2. Barra de menús.-Sólo aparece la opción de salir del sistema.
- 3. Datos del Académico. Nombre, Facultad, Rol.
- 4. Roles que tiene dentro del sistema. Le mostrará los roles en los que está dado de alta el tutor.

En la pantalla del ejemplo hipotético, el tutor tiene asignados los siguientes roles (ilustración 3):

- a. Coordinador En la FES Zaragoza.
- b. Tutor en la FES Zaragoza.
- c. Tutor en la ENP 1 Gabino Barrera.
- d. Tutor en la Facultad de Química.

Si el usuario da clic en el botón de "Usar este Rol", en el caso del coordinador en la FES Zaragoza, el sistema realizará lo siguiente:

- Le asignará el rol de coordinador, es decir las funciones correspondientes a este perfil
- Filtrará toda la información correspondiente a la facultad hacia:
  - Académicos.
  - o Alumnos.
  - o Grupos.

Por tanto no existe posibilidad de que le muestre información de otra escuela perteneciente a la UNAM; el profesor tiene que estar dado de alta por el administrador con todos los roles que pueda tomar.

En caso de que el coordinador requiera entrar como tutor, tendrá que cambiar de rol y seleccionar la escuela y el rol al cual desea entrar<sup>2</sup>.

<sup>&</sup>lt;sup>2</sup>El rol de coordinador, lo asigna el administrador del sistema CON BASE EN EL OFICIO DE NOMBRAMIENTO ENVIADO POR EL DIRECTOR DE LA ENTIDAD ACADÉMICA, mientras que el rol de Tutor lo asigna el coordinador, cuando asigna al académico como tutor.

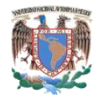

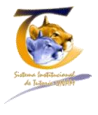

## 4 Módulo III SiSeT – Tutor

## 4.1 Pantalla de Inicio

Cuando el académico ingresa al sistema con el rol de tutor, le mostrará la pantalla que se muestra en la ilustración 4, pantalla de inicio correspondiente al Módulo III- Tutor.

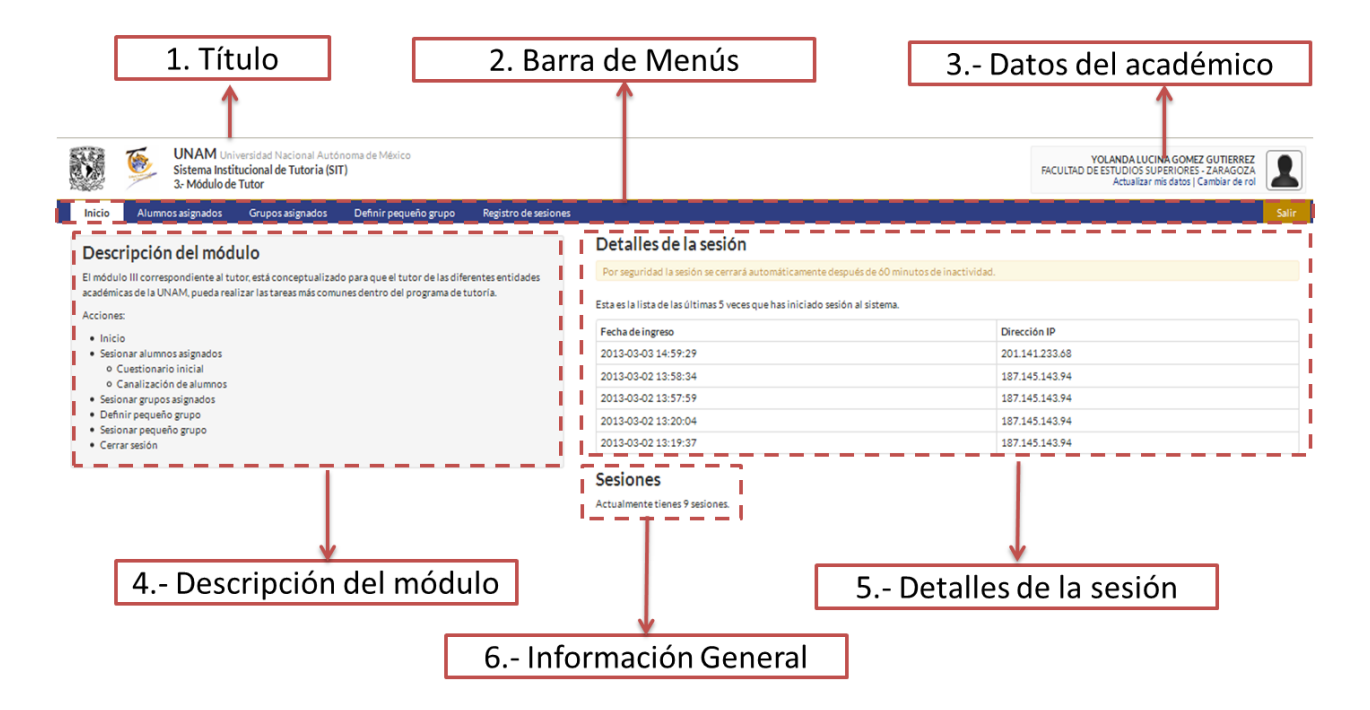

Ilustración 4 - Inicio - Módulo III - Tutor.

Descripción:

- 1. Título.- El contenido es:
  - a. UNAM, Universidad Nacional Autónoma de México,
  - b. SIT, Sistema Institucional de tutoría

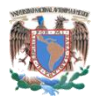

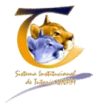

- c. 3.- Módulo de tutor. Este puede cambiar de acuerdo al módulo que entremos, por ejemplo si entramos con el rol de Coordinador dirá 2.- Módulo de Coordinador.
- 2. **Barra de Menú**.- integrado por las acciones básicas que el tutor puede realizar, el orden de aparición en que se encuentran:
  - a. Inicio.- Obsérvese ilustración 4.
  - b. Alumnos asignados.
  - c. Grupos Asignados.
  - d. Definir Pequeño Grupo
  - e. Registro de sesiones
  - f. Salir
- 3. Datos del académico.- Lo integran los siguientes rubros:
  - a. Fotografía del coordinador / tutor.
  - b. Nombre (del coordinador / tutor)
  - c. Facultad o escuela (en caso de ENP y CCH aparecerá bachillerato).
  - d. Actualizar mis datos.
  - e. Cambiar de rol.- En este existe la posibilidad que no aparezca si el académico solo tiene un rol.
- 4. **Descripción del módulo**.- Breve descripción del módulo, así como de las acciones más características del módulo del tutor.
- 5. **Detalles de la sesión**.- Es el histórico de las sesiones que ha iniciado el académico dentro del sistema.
- 6. Información General.- Muestra un resumen general de:
  - a. Información de sesiones.- Cantidad de sesiones que ha dado.

## 4.2 Datos del Tutor

Los datos personales que aparecen en el sistema son proporcionados por los administradores del sistema por medio de una nómina previamente cargada, por lo que el sistema da opción de cambiar algunos datos, como se mencionó en el punto anterior, inciso 3, si damos clic en "Actualizar mis Datos", el sistema muestra la pantalla de la ilustración 5.

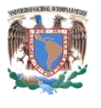

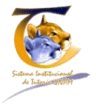

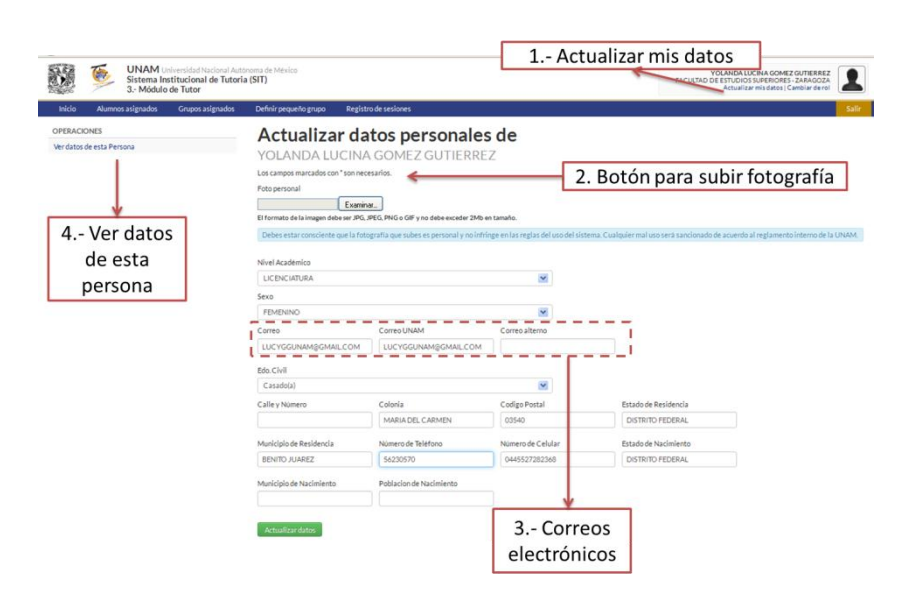

Ilustración 5 - Actualización de datos del tutor.

#### 4.2.1 Botón para subir fotografía

Cuando se ingresa al sistema no se han actualizado los datos, por tanto muestra una silueta obscura en la parte superior derecha (de esta forma<sup>2</sup>), ese es el lugar en el que se colocará la fotografía que seleccionemos. Para hacer esto debemos de realizar el siguiente procedimiento:

- 1. Entrar a "Actualizar mis datos".
- 2. Localizar el apartado de foto personal.
- 3. Dar clic en el botón examinar.
- 4. Aparecerá una ventana donde podemos navegar por nuestro sistema hasta donde esté guardada la fotografía (Obsérvese ilustración 6).
- 5. Seleccionamos la Fotografía.
- 6. Damos abrir.

El sistema comenzará a realizar la carga de la foto seleccionada, sin embargo debemos considerar los requisitos que pide el sistema para colocar la fotografía que son:

- Debes estar consciente que la fotografía que subes es personal y no infringe en las reglas del uso del sistema. Cualquier mal uso será sancionado de acuerdo al reglamento interno de la UNAM.
- El formato de la imagen debe ser JPG, JPEG, PNG o GIF.
- No debe exceder 2Mb en tamaño.

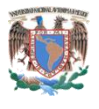

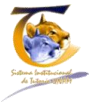

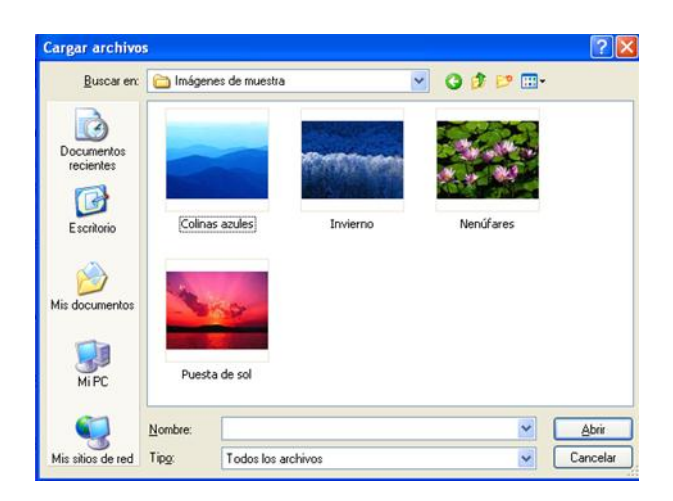

Ilustración 6 - Ventana para seleccionar la foto.

#### 4.2.2 Otros datos

- Datos opcionales
  - Otros datos que podemos modificar son: Curp, Edo. Civil, Calle y Número, Colonia, Código Postal, Estado de Residencia, Municipio de Residencia, Número de Teléfono, Número de Celular.
- Datos recomendados
  - Correo, Correo UNAM, Correo alterno.

El sistema bloquea los datos que no son modificables, además de que ninguno de los datos solicitados es obligatorio, por tanto el tutor es quien valora lo que desea llenar.

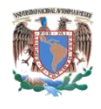

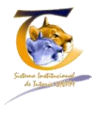

## 4.3 Alumnos Asignados.

La ventana de "Alumnos asignados" está conformada por 4 puntos importantes, obsérvese ilustración 7.

| 0                                                                                                    |                                                                                                    |                               |                                                                                                    |                                           |                                                                                                |                                  |                                                                                      |
|----------------------------------------------------------------------------------------------------|----------------------------------------------------------------------------------------------------|-------------------------------|----------------------------------------------------------------------------------------------------|-------------------------------------------|------------------------------------------------------------------------------------------------|----------------------------------|--------------------------------------------------------------------------------------|
| N 🍖 🖁                                                                                                    | JN, M Universidad Nacional Autónoma de M<br>iste ma Institucional de Tutoria (SIT)                                                                                                    | léxico                        |                                                                                                    |                                           |                                                                                                | YOLANDA U<br>FACULTAD DE ESTUDIO | UCINA GOME                                                                           |
|                                                                                                    | k- Módulo de Tutor                                                                                                    |                               |                                                                                                    |                                           |                                                                                                | Actualiz                         | ar mis datos   0                                                                     |
| Inicio Alumnos a                                                                                                    | signados Grupos asignados Definir                                                                                                    | pequeño grupo Registro de ses | lones                                                                                                    |                                           |                                                                                                | i .                              |                                                                                      |
| Lista de alu                                                                                                    | mnos asignados                                                                                                    |                               |                                                                                                    |                                           | 1                                                                                              |                                  |                                                                                      |
| Lista de alta                                                                                                    | initos asignados                                                                                                    |                               |                                                                                                    |                                           |                                                                                                |                                  |                                                                                      |
| Búsqueda                                                                                                    |                                                                                                    |                               |                                                                                                    |                                           |                                                                                                |                                  |                                                                                      |
| Número de cuenta                                                                                                    | Apellido Paterno                                                                                                    | Apellido Materno              | Nombre                                                                                                   | Carrera                                   |                                                                                                | Programa de beca                 |                                                                                      |
|                                                                                                    |                                                                                                    |                               |                                                                                                    | TODAS L                                   | IS CARRERAS                                                                                    | TODAS LOS PROGRAMA               | AS DE 💌                                                                              |
| Ciclo escolar                                                                                                    |                                                                                                    |                               |                                                                                                    |                                           |                                                                                                |                                  |                                                                                      |
|                                                                                                    |                                                                                                    |                               |                                                                                                    |                                           |                                                                                                | De                               | splegando 1-                                                                         |
| No. de Cuenta                                                                                                    | Nombre Completo                                                                                                    |                               | Program                                                                                                  | a de beca                                 | Carrera                                                                                        |                                  | Ciclo Ac                                                                             |
| 310101031                                                                                                    | ABUNDIZ SANCHEZ DAVID ALFONSO                                                                                                    |                               | SIN BECA                                                                                                 | ι                                         | BIOLOGIA                                                                                       |                                  | 2012-20                                                                              |
| 309063263                                                                                                    | AVALOS MARIN GERARDO ARTURO                                                                                                    |                               | SIN BECA                                                                                                 | λ                                         | BIOLOGIA                                                                                       |                                  | 2012-20                                                                              |
| 309013756                                                                                                    | BALDERAS HERNANDEZ THELMA MIT                                                                                                    | ZI                            | SIN BECA                                                                                                 | ι                                         | BIOLOGIA                                                                                       |                                  | 2012-20                                                                              |
| 412021895                                                                                                    | BAUTISTA LUGO NADIA JAZMIN                                                                                                    |                               | PRONAB                                                                                                   | ES UNAM                                   | CIRUJANO DENT                                                                                  | ISTA                             | 2012-20                                                                              |
| 309125585                                                                                                    | CARDONA HERNANDEZ OMAR                                                                                                    |                               | SIN BECA                                                                                                 | ι                                         | BIOLOGIA                                                                                       |                                  | 2012-20                                                                              |
| 305237831                                                                                                    | CASTILLO SALAZAR ESTEFANY                                                                                                    |                               | SIN BECA                                                                                                 | κ                                         | BIOLOGIA                                                                                       |                                  | 2012-20                                                                              |
| 413080215                                                                                                    | CIBRIAN JUAREZ ADRIANA ITZEL                                                                                                    |                               | SIN BECA                                                                                                 | A                                         | BIOLOGIA                                                                                       |                                  | 2012-20                                                                              |
| 308173174                                                                                                    | CONTRERAS HINOJOSA JOSE JUAN                                                                                                    |                               | SIN BECA                                                                                                 | <b>L</b>                                  | BIOLOGIA                                                                                       |                                  | 2012-20                                                                              |
| 308173181                                                                                                    | CORONA RODRIGUEZ GEORGINA                                                                                                    |                               | SIN BECA                                                                                                 |                                           | BIOLOGIA                                                                                       |                                  | 2012-20                                                                              |
| 310100247                                                                                                    | CORTES MEDINA LORENA VIRIDIANA                                                                                                    |                               | SIN BECA                                                                                                 | 4                                         | BIOLOGIA                                                                                       |                                  | 2012-20                                                                              |
|                                                                                                    | CRUZ SANDOVAL KEVIN IVAN                                                                                                    |                               | SIN BEC A                                                                                                |                                           | BIOLOGIA                                                                                       |                                  | 2012-20                                                                              |
| 309233756                                                                                                    | DIAZ LEYVA ROXANA KARINA                                                                                                    |                               | SIN BECA                                                                                                 |                                           | BIOLOGIA                                                                                       |                                  | 2012-20                                                                              |
| 309233756<br>310240806                                                                                                    |                                                                                                    |                               | SINDECA                                                                                                  |                                           | PSICOLOGIA                                                                                     |                                  | 2012-20                                                                              |
| 309233756<br>310240806<br>309029270                                                                                                    | ELIAS RUBIO MARIANA                                                                                                    |                               | EIN REC A                                                                                                |                                           | BIOLOGIA                                                                                       |                                  | 2012-20                                                                              |
| 309233756<br>310240806<br>309029270<br>310076494                                                                                                    | ELIAS RUBIO MARIANA<br>EVANGELISTA LONA KUITZE YOLT<br>EERMOSO HUERTA JOEL                                                                                                    |                               | SIN BECA                                                                                                 |                                           |                                                                                                |                                  | 2012-20                                                                              |
| 309233756<br>310240806<br>309029270<br>310076494<br>413097444                                                                                          | ELIAS RUBIO MARIANA<br>EVANGELISTALONA KUITZE YOLT<br>FERMOSO HUERTA JOEL                                                                                                    |                               | SIN BECA<br>SIN BECA                                                                                     | 4<br>4                                    | BIOLOGIA                                                                                       |                                  | 2012.20                                                                              |
| 309233756<br>310240806<br>309029270<br>310076494<br>413097444<br>308217047                                                                             | ELIAS RUBIO MARIANA<br>EVANGELISTA LONA KUITZE YOLT<br>FERMOSO HUERTA JOEL<br>FLORES GREZ EDUARDO<br>GUITERPEZ DE LA PEÑA REFINIDA AND                                                                                                    | RFA                           | SIN BECA<br>SIN BECA<br>SIN BECA                                                                         | 4<br>4<br>4                               | BIOLOGIA                                                                                       |                                  | 2012-20                                                                              |
| 309233756<br>310240806<br>309029270<br>310076494<br>413097444<br>308217047<br>309056144                                                                | ELIAS KUBIO MARIANA<br>EVANGELISTA LONA KUITZE YOLT<br>FERMOSO HUERTA JOEL<br>FLORES GREZ EDUARDO<br>GUTIERREZ DE LA PEÑA BRENDA AND<br>LOPEZ MEL CHOR ANAREI                                                                              | REA                           | SIN BECA<br>SIN BECA<br>SIN BECA<br>SIN BECA<br>SIN BECA                                                 | 4<br>4<br>4                               | BIOLOGIA<br>BIOLOGIA<br>PSICOLOGIA<br>BIOLOGIA                                                 |                                  | 2012-20                                                                              |
| 309233756<br>310240806<br>309029270<br>310076494<br>413097444<br>308217047<br>309056144<br>303140045<br>31010425                                       | ELIDA KUBIO MARIANA<br>EVANGELISTA LONA KUITZE YOLT<br>FERMOSO HUBITA JOEL<br>FLORES GREZ EDUARDO<br>GUITERREZ DE LA PEÑA BRENDA AND<br>LOPEZ MELCHOR ANABEL                                                                               | REA                           | SIN BECA<br>SIN BECA<br>SIN BECA<br>SIN BECA<br>SIN BECA<br>SIN BECA                                     | 4<br>4<br>4<br>4                          | BIOLOGIA<br>BIOLOGIA<br>PSICOLOGIA<br>BIOLOGIA                                                 |                                  | 2012-20<br>2012-20<br>2012-20<br>2012-20                                             |
| 30223756<br>310240066<br>309029270<br>31007444<br>413097444<br>300217047<br>309056144<br>300140045<br>310106225<br>300707714                           | ELIAS KUBIO MARIANA<br>EVANGELISTA LONA KUITZE YOLT<br>FERNOSO HUETTA JOEL<br>FLORES GREZ EDUARDO<br>GUTTERREZ DE LA PEÑA BRENDA AND<br>LOPEZ MELCHOR ANABEL<br>LOPEZ PALACIOS JESSICA JAZMIN<br>LOPEZ EPIZS ANGRES TONATUH                | REA                           | SIN BECA<br>SIN BECA<br>SIN BECA<br>SIN BECA<br>SIN BECA<br>SIN BECA<br>SIN BECA                         | 4<br>4<br>4<br>4                          | BIOLOGIA<br>BIOLOGIA<br>BIOLOGIA<br>BIOLOGIA<br>BIOLOGIA                                       |                                  | 2012-20<br>2012-20<br>2012-20<br>2012-20<br>2012-20<br>2012-20                       |
| 302233756<br>310240066<br>309028270<br>310076494<br>413097444<br>300217047<br>309055144<br>303140045<br>310106225<br>307107714<br>30023821             | ELIJA KUBIO MARIANA<br>ELIJA KUBIO MARIANA<br>FERMOSO HUBETA JOEL<br>FLORES GREZ EDUARDO<br>GUTEBREZ DE LA PEÑA BRENDA AND<br>LOPEZ MELCHOR ANABEL<br>LOPEZ PALACIOS JESSICA JAZMIN<br>LOPEZ REVES ANDERS TONATIUH<br>MARIELA KOZZ AMALA   | REA                           | SIN BECA<br>SIN BECA<br>SIN BECA<br>SIN BECA<br>SIN BECA<br>SIN BECA<br>SIN BECA<br>SIN BECA             | 4<br>4<br>4<br>4<br>4<br>4<br>4<br>4      | BIOLOGIA<br>BIOLOGIA<br>PSICOLOGIA<br>BIOLOGIA<br>BIOLOGIA<br>BIOLOGIA<br>BIOLOGIA             |                                  | 2012-20<br>2012-20<br>2012-20<br>2012-20<br>2012-20<br>2012-20                       |
| 302233756<br>310240066<br>300029270<br>310076494<br>413097444<br>300217047<br>300340045<br>310106225<br>300340045<br>310106225<br>300340747            | ELIJA KUBIO MARIANA<br>ELIJA KUBIO MARIANA<br>FERNOSO HUERTA JOEL<br>FLORES GREZ EDUARDO<br>GUTERREZ DE LA PEÑA BRENDA AND<br>LOPEZ MELCHOR ANABEL<br>LOPEZ MELCHOR ANABEL<br>LOPEZ REVES ANDRES TONATUH<br>MARTINEZ ELANCAS MARIO         | REA                           | SIN BECA<br>SIN BECA<br>SIN BECA<br>SIN BECA<br>SIN BECA<br>SIN BECA<br>SIN BECA<br>SIN BECA<br>SIN BECA | 4<br>4<br>4<br>4<br>4<br>4<br>4<br>4<br>4 | BIOLOGIA<br>BIOLOGIA<br>PSICOLOGIA<br>BIOLOGIA<br>BIOLOGIA<br>BIOLOGIA<br>BIOLOGIA<br>BIOLOGIA |                                  | 2012-20<br>2012-20<br>2012-20<br>2012-20<br>2012-20<br>2012-20<br>2012-20<br>2012-20 |
| 302233756<br>310240006<br>330076494<br>413077444<br>300217047<br>309056144<br>300140747<br>309056144<br>330016225<br>300107714<br>33023821<br>33022821 | ELIS RUBEI MARINAA<br>EUNACELTS ALO NA MUTEZ YOLT<br>FERMOSO HUERTAJOEL<br>FUORES GREZ EUNAROO<br>UMERESZE CEL LAPÉNA BRIDA AND<br>LOPEZ MELCHOR ANABEL<br>LOPEZ PALACIOS JESSICA JAZMIN<br>MARCIELA CRUZ AMALIA<br>MARTINEZ BLANCAS MARIO | REA                           | SIN BECA<br>SIN BECA<br>SIN BECA<br>SIN BECA<br>SIN BECA<br>SIN BECA<br>SIN BECA                         | 4<br>4<br>4<br>4<br>4<br>4<br>4           | BIOLOGIA<br>BIOLOGIA<br>BIOLOGIA<br>BIOLOGIA<br>BIOLOGIA<br>BIOLOGIA<br>BIOLOGIA               |                                  | 2012-20<br>2012-20<br>2012-20<br>2012-20<br>2012-20<br>2012-20<br>2012-20<br>2012-20 |

Ilustración 7 - Pantalla de alumnos asignados.

- Alumnos Asignados.- Si el menú se encuentra en color blanco, indica que estamos dentro de sus funcionalidades
- Sección de búsquedas.

- Listado de datos generales del alumno. •
- Número de cuenta, da la posibilidad de ir a los datos de alumno, así como del registro • histórico.

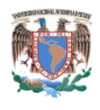

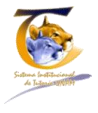

#### 4.3.1 Sección de Búsqueda

El sistema nos permite hacer búsquedas por:

- Número de cuenta.
- Apellido paterno.
- Apellido Materno
- Nombre
- Carrera (Listado correspondiente a la entidad).
- Programa o beca (Listado de las cuentas que se encuentran en la base de datos)

Aunado a esto, la pantalla está paginada mostrando nombres de 100 en 100, otra forma de búsqueda es ir navegando por esta paginación que se mostrará al final del listado de alumnos asignados.

#### 4.3.2 Listado de datos generales del alumno.

Muestra el listado general de todos los alumnos asignados, aquí cabe hacer énfasis que corresponde a los que el coordinador le asigna tanto grupal como individualmente.

#### 4.3.3 Número de cuenta.

Cuando se le da clic sobre el número de cuenta de un alumno, nos manda a una pantalla de datos del alumno, que puede tener dos posibles vistas.

- La primera.- Cuando no se ha llenado el cuestionario inicial
- La segunda.- Cuando ya se realizó el llenado del cuestionario inicial.

Obsérvese ilustración 8.

Esta vista es muy importante dado que aquí es donde se manejara todo el expediente del alumno, además otra característica importante para tomar en consideración es que el sistema no permitirá ver el registro de sesiones si no está lleno el cuestionario inicial.

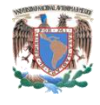

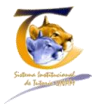

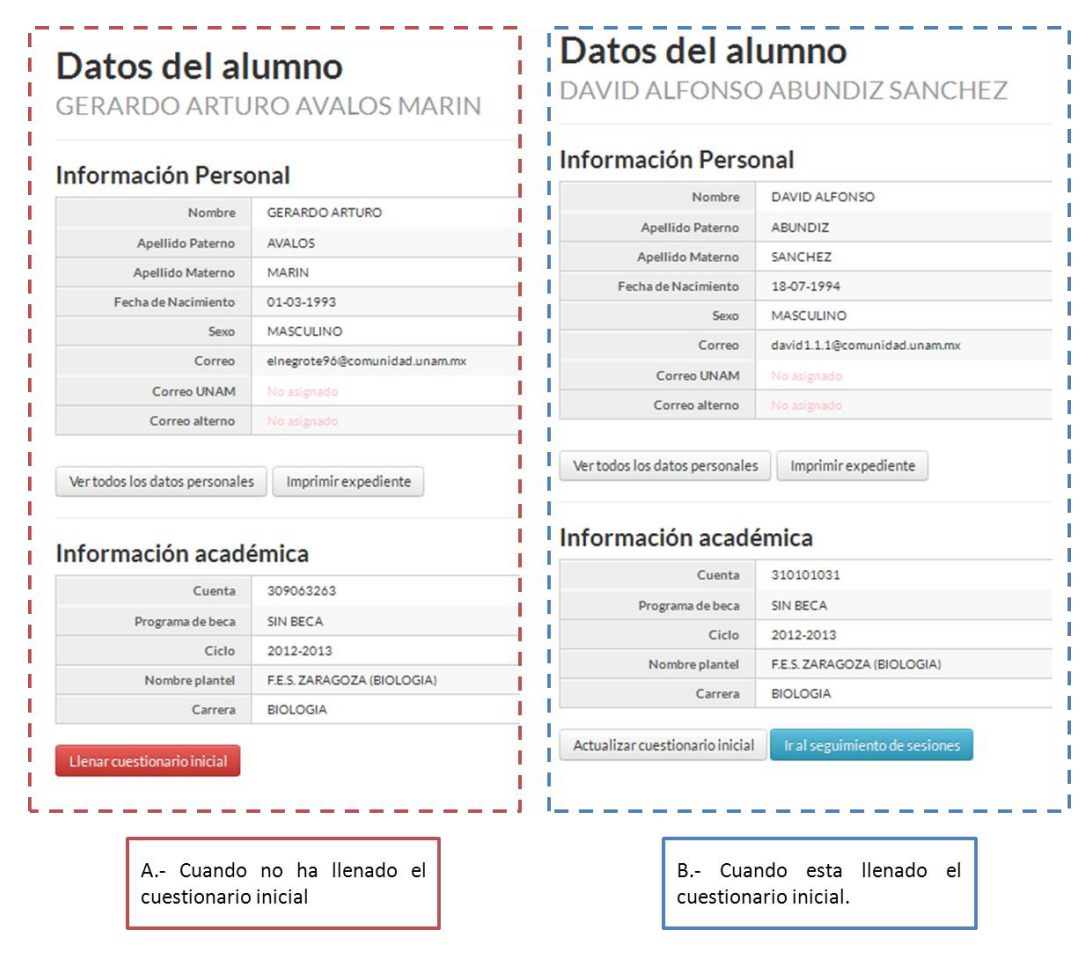

Ilustración 8- Datos del alumno sin y con cuestionario inicial.

#### 4.3.3.1 Datos del alumno sin cuestionario Inicial

Cuando se da clic al número de cuenta y aún el sistema no tiene registrado el cuestionario inicial, aparecerá la pantalla que se muestra en la ilustración 9, la cual consta de 5 partes importantes:

- 1. Información personal.- Datos personales del alumno
- 2. Ver todos los datos personales
- 3. Imprimir expediente.- Imprime la ventana actual
- 4. Información académica.- Información general de los datos actuales.
- 5. Llenar cuestionario inicial.

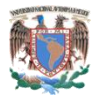

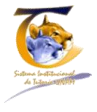

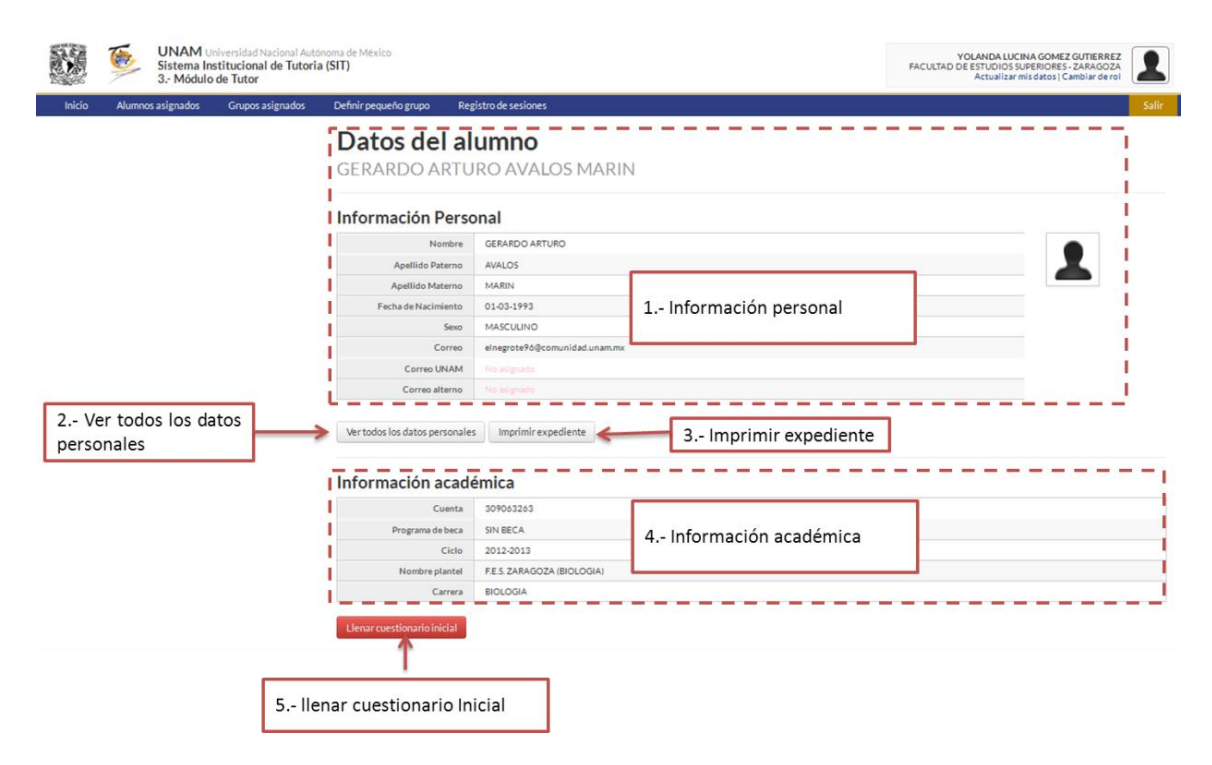

Ilustración 9 - Datos del alumno - Sin cuestionario Inicial

#### 4.3.3.1.1 Ver todos los datos personales

Si se da clic en el botón de "Ver todos los datos personales" (obsérvese ilustración 9) el sistema mostrará la ventana de los datos que se tienen relacionados con el alumno obsérvese la ilustración 10, además también aparecerá un submenú con la opción de modificar algunos datos del alumno como son:

- Correos electrónicos
- Dirección
- Teléfonos

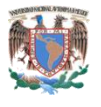

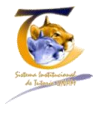

|                                          |                                          |                                         |                       | UN<br>Sist<br>31    | IAM Universidad Na<br>tema Institucional<br>Módulo de Tutor | acional Autór<br>de Tutoria | noma de México<br>(SIT)   |                                        | YOLANDA LUCIN<br>FACULTAD DE ESTUDIOS SU<br>Actualizar mi |
|------------------------------------------|------------------------------------------|-----------------------------------------|-----------------------|---------------------|-------------------------------------------------------------|-----------------------------|---------------------------|----------------------------------------|-----------------------------------------------------------|
|                                          |                                          | I                                       | Inicio                | Alumnos asigi       | nados Grupos a:                                             | signados                    | Definir pequeño grupo Reg | istro de sesiones                      |                                                           |
|                                          |                                          |                                         | OPERACION             | 4ES                 |                                                             |                             | Datos perso               | nales avalos marini gerardo arturo     |                                                           |
|                                          |                                          |                                         | Actualizar da         | atos de esta per    | sona                                                        |                             | Datos perso               | TICS AVALOS MARIN GERARDO ARTORO       |                                                           |
|                                          |                                          |                                         |                       |                     |                                                             |                             | Nombre                    | GERARDO ARTURO                         |                                                           |
|                                          |                                          |                                         |                       |                     |                                                             |                             | Apellido Paterno          | AVALOS                                 |                                                           |
|                                          |                                          |                                         |                       |                     |                                                             |                             | Apellido Materno          | MARIN                                  |                                                           |
|                                          |                                          |                                         |                       |                     | _                                                           |                             | Numero de Expediente      |                                        |                                                           |
| Actualizar da                            | tos personales                           | de                                      |                       |                     |                                                             |                             | Grado                     | SIN GRADO                              |                                                           |
|                                          | AVALOS MARIN                             | ue                                      |                       |                     | 1                                                           |                             | Abrevprof                 |                                        |                                                           |
| GERARDO ARTORO                           |                                          |                                         |                       |                     | - i                                                         |                             | Fecha de Nacimiento       | 01-03-1993                             |                                                           |
| Foto personal                            |                                          |                                         |                       |                     | 1                                                           |                             | Edad                      | 20                                     |                                                           |
| Examina                                  |                                          |                                         |                       |                     | - i                                                         |                             | Sexo                      | MASCULINO                              |                                                           |
| El formato de la imagen debe ser JPG, JP | EG, PNG o GIF y no debe exceder 2Mb en   | tamaho.                                 |                       |                     | 1                                                           |                             | Curp                      | AAMG930301HDFVRR08                     |                                                           |
| Debes estar consciente que la fotoj      | trafia que subes es personal y no infrin | ge en las reglas del uso del sistema. C | ualquier mal uso sera | a sancionado de acu | erd                                                         |                             | Correo                    | elnegrote96@comunidad.unam.mx          |                                                           |
| Nivel Académico                          |                                          |                                         |                       |                     | 1                                                           |                             | Correo UNAM               |                                        |                                                           |
| SINGRADO                                 |                                          | <b>M</b>                                |                       |                     |                                                             |                             | Correo alterno            |                                        |                                                           |
| Sexo                                     |                                          |                                         |                       |                     | 1                                                           |                             | Número de Teléfono        | 5555582989                             |                                                           |
| MASCULINO                                |                                          | <b>M</b>                                |                       |                     | -                                                           |                             | Número de Celular         |                                        |                                                           |
| Correo                                   | Correo UNAM                              | Correo alterno                          |                       |                     | i.                                                          |                             | Estado civil              | No especificado                        |                                                           |
| ELNEGROTEVERCOMUNIDADJOT                 |                                          |                                         |                       |                     |                                                             |                             | Calle y Número            | BOLIVARES Y PEKIN 124 INTERIOR NUMEO 8 |                                                           |
| Edo. Civil                               |                                          |                                         |                       |                     | i i                                                         |                             | Colonia                   | AQUILES SERDAN                         |                                                           |
| No especificado                          | and the                                  | M .                                     | Provide de Provide    |                     | 1                                                           |                             | Codigo Postal             | 15430                                  |                                                           |
| BOLIMBES Y PEKIN 124 INTERIO             | AQUILES SERDAN                           | 15430                                   | DISTRITO FEDI         | encia<br>FRAL       | 11                                                          |                             | Estado de Residencia      | DISTRITO FEDERAL                       |                                                           |
|                                          |                                          |                                         |                       |                     | 1                                                           |                             | Municipio de Residencia   | VENUSTIANO CARRANZA                    |                                                           |
| Municipio de Residencia                  | Numero de Teléfono                       | Numero de Celular                       | Estado de Nacim       | hiento              | 1                                                           |                             | Estado de Nacimiento      |                                        |                                                           |
| TERESTRATE CHARACTER                     |                                          |                                         |                       |                     | 1                                                           |                             | Municipio de Nacimiento   |                                        |                                                           |
| Municipio de Nacimiento                  | Poblacion de Nacimiento                  |                                         |                       |                     |                                                             |                             | Poblacion de Nacimiento   |                                        |                                                           |
|                                          |                                          |                                         |                       |                     | 1                                                           |                             |                           |                                        |                                                           |
| Actualizar datos                         |                                          |                                         |                       |                     |                                                             |                             |                           |                                        |                                                           |

Ilustración 10 - Todos los datos personales y actualización de datos correspondientes al alumno.

#### 4.3.3.1.2 Llenar cuestionario inicial.

Como se mencionó anteriormente el sistema no permitirá realizar sesiones individuales al alumno si no se cumple la condición de que el cuestionario inicial se encuentre lleno.

Para sesiones grupales, se solicitará a que los propios estudiantes llenen el formato, el módulo IV, que es el correspondiente al alumno, detectara cuando el tutorado no tenga el cuestionario inicial lleno y obligará a llenarlo cuando ingrese al sistema.

Para llenar el cuestionario inicial se debe de dar clic en el botón de color rojo de los datos personales del alumno (Obsérvese ilustración 9 punto 5), esta acción hará que el sistema nos muestre la ventana correspondiente.

Se encuentra conformada por dos secciones importantes (Obsérvese ilustración 11):

- La información personal del alumno.- Resumen de datos generales
- El cuestionario.- Consta de 6 preguntas, que se numeran a continuación.

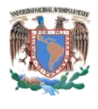

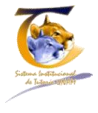

| UNAM Universidad Nac<br>Sistema Institucional de 1<br>3r Módulo de Tutor | onal Autónoma de México :<br>utoria (SIT)                                                                                                    |                          |                                                                                                    | YOLANDA LUCINA GOMEZ GUTIERREZ<br>FACULTAD DE ESTUDIOS SUPERIORES - ZARAGOZA<br>Actualizar mis Gatos   Cambiar de rol                                                                                                    |
|--------------------------------------------------------------------------|----------------------------------------------------------------------------------------------------|--------------------------|----------------------------------------------------------------------------------------------------|----------------------------------------------------------------------------------------------------|
| Inicio Alumnos asignados Grupos as                                       | gnados Definir pequeño grupo Registro                                                                                                    | de sesiones              |                                                                                                    | Salir                                                                                                    |
|                                                                          | Información Pers                                                                                                    | onal                     |                                                                                                    |                                                                                                    |
|                                                                          | Nombre                                                                                                    | GERARDO ARTURO           |                                                                                                    |                                                                                                    |
|                                                                          | Apellido Paterno                                                                                                    | AVALOS                   |                                                                                                    |                                                                                                    |
|                                                                          | Apellido Materno                                                                                                    | MARIN                    | 1. Información nerecenal                                                                                                    | _                                                                                                    |
|                                                                          | Fecha de Nacimiento                                                                                                    | 01-03-1993               | 1 Información personal                                                                                                    |                                                                                                    |
|                                                                          | Sexo                                                                                                    | MASCULINO                |                                                                                                    |                                                                                                    |
|                                                                          | Ciclo                                                                                                    | 2012-2013                | Bernet State State Stat | and the second second se |
|                                                                          | Id Tutor                                                                                                    | 77533                    |                                                                                                    |                                                                                                    |
|                                                                          | Ver todos los datos persona                                                                                                    | les                      |                                                                                                    |                                                                                                    |
|                                                                          | Oropación del estudiante     Encudante de disempo compi     Con quien vie     Con al menos uno de loss par     Con al menos uno de loss par     Con al menos uno de loss par     Sin estudios     Madre | eto<br>(res<br>s padres  | 8<br>8<br>8                                                                                                    |                                                                                                    |
|                                                                          | Sin escueros                                                                                                    |                          | 2                                                                                                    | Cuestionario.                                                                                                    |
|                                                                          | 4-Cual es el trempo promedio                                                                                                    | de traslado a la escuela |                                                                                                    |                                                                                                    |
|                                                                          | de to a dominatos                                                                                                    |                          |                                                                                                    |                                                                                                    |
|                                                                          | 2 Antitional and Allia Anti<br>Deportiva<br>Philipiosa<br>Antitica Munical<br>Computation<br>Unional<br>Cons<br>Antimica Munical<br>Cons<br>Cons<br>Antimica de hijos                                   | w veryo HDY              |                                                                                                    |                                                                                                    |

Ilustración 11 - Cuestionario Inicial.

#### 4.3.3.1.2.1 Preguntas del cuestionario inicial

- 1. Ocupación del estudiante
  - a. Estudiante de tiempo completo
  - b. Trabajo remunerado.
  - c. Trabajo sin remuneración.
- 2. Con quién vive.
  - a. Al menos uno de los padres.
  - b. Su pareja
  - c. Solo
  - d. Algún familiar
  - e. Amigos
- 3. Cuál es la escolaridad de los padres.
  - a. Padre
    - i. Sin estudios
    - ii. Primaria Completa
    - iii. Secundaria completa
    - iv. Bachillerato o equivalente

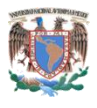

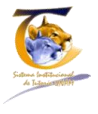

- v. Estudios técnicos
- vi. Licenciatura completa
- vii. Posgrado
- b. Madre
  - i. Sin estudios
  - ii. Primaria Completa
  - iii. Secundaria completa
  - iv. Bachillerato o equivalente
  - v. Estudios técnicos
  - vi. Licenciatura completa
  - vii. Posgrado
- 4. Cuál es el tiempo promedio de traslado de su casa a la escuela
  - a. 10 a 30 Minutos
  - b. 30 a 1 hora
  - c. 1 hora a 1 hora y media
  - d. De 1 hora y media a 2 horas
  - e. Más de dos horas
- 5. Actividades que realiza en su tiempo libre
  - a. Deportiva
  - b. Religiosa
  - c. Artística/Musical
  - d. Computación
  - e. Idiomas
  - f. Otra
    - i. Se habilita un campo para que especifique.
- 6. Número de hijos
  - a. 1-10

Finalmente se le da clic en almacenar cuestionario para guardarlo, posteriormente ya nos aparecerá la pantalla con la modificación para ir al seguimiento de sesiones obsérvese ilustración 8-B.

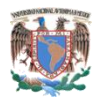

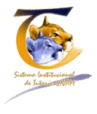

#### 4.3.4 Seguimiento de sesiones.

Para ir al seguimiento de sesión se debe ir a la siguiente secuencia:

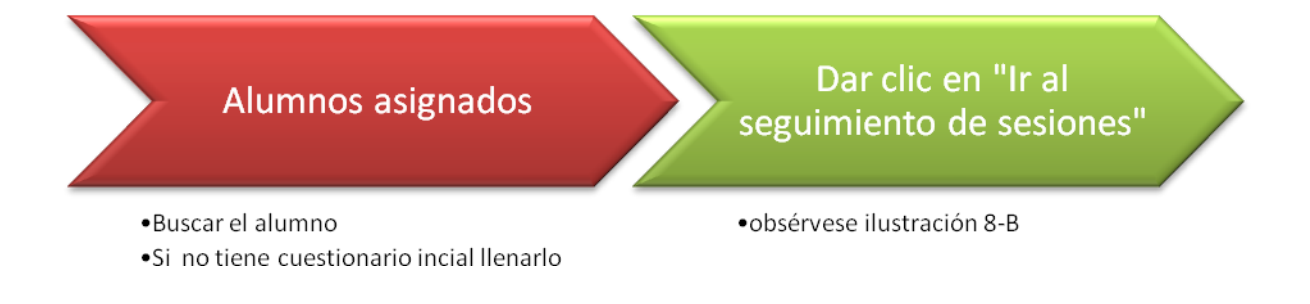

Una vez realizado el sistema mostrara la pantalla mostrada en la ilustración 12

|          | UNA<br>Sistem<br>3 Mó | M Universidad Nacional Institucional de Tr<br>dulo de Tutor | onal Autóno<br>utoria (SIT) | ma de México                      |                      |                    | YOLANDA LUCINA GOMEZ GUTIERREZ<br>FACULTAD DE ESTUDIOS SUPERIORES - ZARAGOZA<br>Actualizar mis datos   Cambiar de rol |
|----------|-----------------------|-------------------------------------------------------------|-----------------------------|-----------------------------------|----------------------|--------------------|----------------------------------------------------------------------------------------------------|
| Inicio   | Alumnos asigna        | dos Grupos asig                                             | nados                       | Definir pequeño grupo             | Registro de sesiones |                    | Salir                                                                                                    |
| OPERACI  | ONES                  |                                                             | Seg                         | guimiento                         | de Sesiones          |                    |                                                                                                    |
| Consulta | canalización          |                                                             |                             | Nombre                            | GERARDO ARTURO       | 1 Detected all all |                                                                                                    |
| Constitu | cananzacion           |                                                             |                             | Apellido Paterno                  | AVALOS               | 1 Datos del alu    | mno                                                                                                    |
|          | 4 Accione             | es                                                          | Ver to<br>No se             | odos los datos personal           | <b>15</b>            |                    |                                                                                                    |
|          |                       | 3<br>ind                                                    | Crear<br>Crear<br>Crear     | Canalización<br>Sesión Individual | Estado Canalización  | 2 Histórico de s   | to de Canalización Fecha                                                                                              |

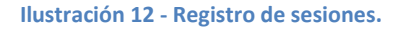

Dónde:

- 1. Datos del alumno.- Nombre del Tutorado.
- 2. Histórico de sesiones.- Número de sesiones que se lleven a cabo durante el semestre o ciclo escolar.
- 3. Crear una sesión individual.- Crea una nueva sesión al tutorado.
- 4. Acciones.
  - a. Crear nueva sesión individual.- Genera un nuevo registro.
  - b. Consulta canalizaciones.- Muestra sesiones que tengan canalización.

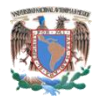

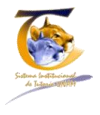

#### 4.3.4.1 Crear una nueva sesión individual sin canalización

Cuando se presiona el botón de crear nueva canalización individual, el sistema nos traslada a la ventana para llenar la sesión en cuestión, Obsérvese ilustración 13.

| S Listado de sesiones<br>individuales   5 Listado de sesiones   1 Información del as necesidades de tutoría   1 Información del alumno<br>que se Sesiona.     2 Necesidades de<br>información, Orientación   1 Necesidades de<br>información, Orientación     1 Necesidades de<br>información, Orientación     2 Necesidades de<br>información, Orientación     2 Necesidades de<br>información, Orientación     2 Necesidades de<br>información, Orientación     3 Apartado de exercise     1 Server server     1 Información del alumno     1 Información del alumno     1 Información del alumno     1 Información del alumno     1 Información del alumno     1 Información del alumno     1 Información del alumno     1 Información del alumno     1 Información del alumno     1 Información del alumno     1 Información del alumno     1 Información del alumno     1 Información del alumno     1 Información del alumno     1 Necesidades del filmation de del del del del del del del del del                                                                                                    | OPERACIONES                      | Sesión Individual                                                                                                    |                                                                                                    |                                                                                                    |
|----------------------------------------------------------------------------------------------------|----------------------------------|----------------------------------------------------------------------------------------------------|----------------------------------------------------------------------------------------------------|----------------------------------------------------------------------------------------------------|
| 5 Listado de sesiones individuales 5 Listado de sesiones individuales 4 Información del alumno que se Sesiona.                                                                                                    | Listado de Sesiones Individuales | Peristro y evolucción                                                                                                    | de las pecesidades de tutoría                                                                                  |                                                                                                    |
| S Listado de sesiones individuales  2 Necesidades de tutoría información, Orientación formación, Orientación Corentación Corentación                                                                                                    | Ť                                | Información Personal                                                                                                    | de las necesidades de tutoria                                                                                  |                                                                                                    |
| S Listado de sesiones individuales  Automativa de costos  Automativa de costos  Autom                                                                                                    |                                  | Información Personal                                                                                                    |                                                                                                    |                                                                                                    |
| individuales       Image: Construction of the second of the second of the                                                                                                    | 5 Listado de sesiones            | Nombre GERANDO ARD                                                                                                    | URO                                                                                                    |                                                                                                    |
| 2 Necesidades de<br>tutoría Información,<br>formación, Orientación     etabletade etabletade<br>Periode a Participado<br>Periode a Participado<br>Etabletado<br>Periode a Participado<br>Etabletado<br>Periode a Participado<br>Etabletado<br>Etabletado<br>Etable | individuales                     | Apellitic Materias MitALUS                                                                                                    | 1 Int                                                                                                    | formación del alumno                                                                                     |
| 2 Necesidades de tutoría información, Orientación Persona de seto Actiones de tutoría Persona de seto Actiones de tutoría Actiones de tutoría Persona de seto Persona de seto Persona de se                                                                                                    | individuales                     | Earths de Martiniteste 01.01.1991                                                                                                    | 0110 50                                                                                                    | Seciona                                                                                                  |
| 2 Necesidades de<br>tutoría Información, Orientación Germación, Orientación Germación, Orientación, Orientación, Ori                                                                                                    |                                  | Sava MASCILLINO                                                                                                    | que se                                                                                                    | Sesiona.                                                                                                 |
| 2 Necesidades de<br>tutoría información,<br>formación, Orientación     Activitado Regissi Intelliventi<br>Plastado de substances de liberaria contexe<br>plastado de substances<br>plastado de substances<br>plastances<br>plastado de substances<br>plastado de substances<br>pla                                                                                                    |                                  |                                                                                                    |                                                                                                    |                                                                                                    |
| A.c. Necesidades de lutoría     Parte etender     Parte etender     Parte etend                                                                                                    |                                  | Cuenta 309083283                                                                                                    |                                                                                                    |                                                                                                    |
| 2 Necesidades de<br>tutoría información,<br>formación, Orientación     Astronuclea financia     Faracia     Orientación       - Necesidades de<br>tutoría información,<br>formación, Orientación     - Necesidades de<br>tutoría información,<br>formación, Orientación     - Necesidades de<br>tutoría información,<br>regression     - Necesidades de<br>tutoría información,<br>regression     - Necesidades de<br>tutoría información,<br>regression     - Necesidades<br>de<br>tutoría información,<br>regression     - Necesidades<br>de<br>tutoría información,<br>regression       No     - Necesidades<br>de<br>tutoría     - Necesidades<br>de<br>tutoría     - Necesidades<br>de<br>tutoría     - Necesidades<br>de<br>tutoría       No     - Necesidades<br>de<br>tutoría     - Necesidades<br>de<br>tutoría                                                                                                    |                                  | Programa de beca SIN BECA                                                                                                    |                                                                                                    |                                                                                                    |
| 2 Necesidades de<br>tutoría Información, Orientación Para estados Para estados Par                                                                                                    |                                  | Nombre plantel FE.S. ZARAGOZ                                                                                                    | tA (BIOLOGIA)                                                                                                  |                                                                                                    |
| A contracted in a factor of the second is a statution of the factor of the second is a statution of the factor of the second is a statution of the second is a statution of the second is                                                                                                    |                                  | Carrera BIOLOGIA                                                                                                    |                                                                                                    |                                                                                                    |
| Acciones de tutoría<br>La campo argendica do "so hessario.<br>Regulara poja especializad"<br>Notives<br>Motives                                                                                                    | formación. Orientación           |                                                                                                    | a data da barren a da ante a da ante a da ante a da ante a da ante a da ante a da ante a da ante a da ante a d |                                                                                                    |
| Accompanyandations in interaction.                                                                                                    | formación, Orientación           | Requisitos de egreso                                                                                                    |                                                                                                    | Planificar el trabajo personal                                                                           |
| Medicine sport expectations de canalizaciones.                                                                                                    | formación, Orientación           | Peculatos de egreso<br>☐ Titulación<br>Acciones de tutoría                                                                                                    |                                                                                                    | Plavificar el trabajo personal                                                                           |
| Canalizaciones.                                                                                                    | formación, Orientación           | Acciones de tutoría Los campos marcados con "son necesarios.                                                                                                    |                                                                                                    | Planftar et trabgio personal                                                                             |
|                                                                                                    | formación, Orientación           | Pequitas de regreso Trutación  Acciones de tutoría Las cargos marcados con "son nacesarios. Pequitar adoys especializado                                                                                                    |                                                                                                    | Plofter et trabage personet                                                                              |
|                                                                                                    | formación, Orientación           | Acciones de tutoría<br>Los campos marcados con "on necesarios.<br>Require apoje repacibilizado<br>NO                                                                                                    |                                                                                                    | Prenture et tabaja persona 3 Apartado de canalizaciones.                                                 |
| Character                                                                                                    | formación, Orientación           | Acciones de tutoría Uscarposmacalescon" son necesarias Rejete apoye especializad NO M                                                                                                    |                                                                                                    | <ul> <li>Prenture e trabajo persona</li> <li>3 Apartado de canalizaciones.</li> </ul>                    |
| Crear study                                                                                                    | formación, Orientación           | Acciones de tutoría<br>Truiciós<br>La componenciado con "son eccuario.<br>Reciente operandado con "son eccuario.<br>No vitos                                                                                                    |                                                                                                    | Prenturar et trabaja personat 3 Apartado de canalizaciones.                                              |
|                                                                                                    | formación, Orientación           | Characteristics of express Characteristics Characteristics Ch |                                                                                                    | Prenture e trabajo personal           3         Apartado         de           canalizaciones.         de |
|                                                                                                    | formación, Orientación           |                                                                                                    |                                                                                                    | Prenture e trabaja persona<br>3 Apartado de<br>canalizaciones.                                           |
| <b>↑</b>                                                                                                    | formación, Orientación           | Acciones de tutoría<br>Litargeneratores un arcentes<br>Notes de tutoría<br>Litargeneratores un arcentes<br>Notes de tutoría<br>Ceremida                                                                                                    |                                                                                                    | Prenture e trabajo personal           3         Apartado         de           canalizaciones.         de |

Ilustración 13 - Pantalla de sesión individual.

Dónde:

- 1. Información del tutor.- Datos generales del Tutorado
- 2. Necesidades de tutoría<sup>3</sup>:
  - a. Información
    - i. Servicios de la Facultad/institución
    - ii. Apoyos académicos
    - iii. Reglamentos
    - iv. Plan de estudios
    - v. Requisitos de egreso
    - vi. Titulación

<sup>&</sup>lt;sup>3</sup>Cuando se da clic en alguna de las opciones de necesidades de tutoría se abre un cuadro de texto donde se debe explicar en que consistieron, que es **obligatorio** llenar.

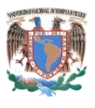

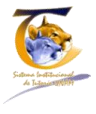

- b. Formación
  - i. Mejora del aprendizaje
  - ii. Planeación del itinerario curricular
  - iii. Metodología de estudio
  - iv. Motivación para el estudio
  - v. Actividades complementarias
- c. Orientación
  - i. De integración a la institución
  - ii. Mejora de la autoestima
  - iii. Afrontar resolución de conflictos
  - iv. Afrontar toma de decisiones
  - v. Planificar el trabajo personal
- 3. Apartado de canalizaciones.- se explica en capítulos posteriores
- 4. Guardar sesión.- Guarda la sesión actual.
- 5. Listado de sesiones individuales.- Regresa al listado de sesiones que ha recibido el alumno.

Cuando se da guardar, muestra la ventana de "detalles de la sesión", es la que guardo y solo podrá verla de consulta; ahí tendrá dos opciones, crear una nueva sesión individual o regresar al listado de sesiones individuales. Obsérvese ilustración 14.

|           | Sistema Ins<br>3 Módulo | iversidad Nacional Autó<br>ititucional de Tutoria<br>de Tutor | noma de México<br>a (SIT)                                                                                          |                     |                                                                                                    | YOLANDA LUCINA GOMEZ GUTIERREZ<br>FACULTAD DE ESTUDIOS SUPERIORES - ZARAGOZA<br>Actualizar mis datos ( Cambiar de rol                                                      |
|-----------|-------------------------|---------------------------------------------------------------|----------------------------------------------------------------------------------------------------|---------------------|----------------------------------------------------------------------------------------------------|----------------------------------------------------------------------------------------------------|
| Inicio    | Alumnos asignados       | Grupos asignados                                              | Definir pequeño grupo Reg                                                                                          | istro de sesiones   |                                                                                                    |                                                                                                    |
| PERACIO   | ONES                    |                                                               | Detalles de                                                                                                    | la sesión #         | 11                                                                                                    |                                                                                                    |
| ístado de | e Sesiones Individuales |                                                               | Lineter and                                                                                                    |                     |                                                                                                    |                                                                                                    |
| rear nue  | va Sesión Individual    |                                                               | Nombre Assisted Balance                                                                                            | GERARDO ARTORO      |                                                                                                    |                                                                                                    |
|           |                         |                                                               | Apeliido Paterno                                                                                                   | AVALUS              |                                                                                                    |                                                                                                    |
|           |                         |                                                               | Apellioo Materno                                                                                                   | POR A DAY           |                                                                                                    |                                                                                                    |
|           |                         |                                                               | Generación                                                                                                    | 2012                |                                                                                                    |                                                                                                    |
|           |                         |                                                               | Sirtema                                                                                                    | ESCOLARIZADO        |                                                                                                    |                                                                                                    |
|           |                         |                                                               | Des encores de bases                                                                                               |                     |                                                                                                    |                                                                                                    |
|           |                         |                                                               | Número de Sesión                                                                                                   | 7                   |                                                                                                    |                                                                                                    |
|           |                         |                                                               | Fecha de Registro                                                                                                  | 2013-03-03 21:46:09 |                                                                                                    |                                                                                                    |
|           |                         |                                                               | Requiere apoyo<br>especializado                                                                                    | NO                  |                                                                                                    |                                                                                                    |
|           |                         |                                                               | Motivos                                                                                                    |                     |                                                                                                    |                                                                                                    |
|           |                         |                                                               | Temas de esta sesi                                                                                                 | ón                  |                                                                                                    |                                                                                                    |
|           |                         |                                                               | Información                                                                                                    |                     | Formación                                                                                                    | Orientación                                                                                                    |
|           |                         |                                                               | Servicios de la Facultad/instituc<br>Apovos secalémicos<br>Reglamentos<br>Plan de estudios<br>Regulcitos de egreso | lón                 | Mejora dei aprendizaje<br>Planación dei litnerario curricular<br><u>Metodología de estudio</u><br>Motivación para el estudio<br>Actividades complementarias | De integración a la institución<br>conserva de la construcción<br>Admandar se construction de conflictore<br>Admandar toma de decisiones<br>Filandiacará estabojo personal |
|           |                         |                                                               | Titulación<br>Reporte de información:                                                                              |                     | Reporte de formación:                                                                                                    | Reporte de orientación:                                                                                                    |

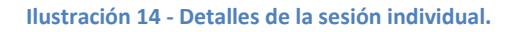

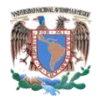

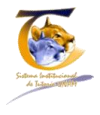

#### 4.3.4.2 Crear una nueva sesión individual con canalización.

Cuando se presiona el botón de crear nueva canalización individual, el sistema nos traslada a la ventana para llenar la sesión en cuestión, Obsérvese ilustración 13.

Donde se comporta igual que la sesión individual sin canalización, contiene los apartados de Información, Formación y Orientación, que funcionan exactamente de la misma manera.

Obsérvese ilustración 15.

Canalización: Actividad de información y orientación que el tutor realiza al identificar necesidades académicas y/o personales que no son del ámbito de su competencia y que son relevantes para fortalecer el desempeño escolar, personal y profesional del tutorado, para ello recurre a los programas de atención y servicios de apoyo estudiantil existentes en la UNAM.

#### Acciones de tutoría

| Los campos marcados con * son necesarios.             |          |
|-------------------------------------------------------|----------|
| Requiere apoyo especializado                          |          |
| SI, INTERNO SI, INTERNO 1 Tipo                        | de apoyo |
| Motivos                                               |          |
| Apoyo psicologico no se puede concentrar<br>2 motivos |          |
|                                                       | .::      |
| Crear sesión                                          |          |

Ilustración 15 - Apartado de canalizaciones.

En esta sección, el sistema pregunta si requiere canalización, donde la opción por default es NO, sin embargo tenemos otras dos:

- Si, interno
- Si, externo

En cuanto el campo de motivos no es un campo obligatorio, se deja a consideración del tutor el llenado.

Cuando se da guardar, el sistema identificará que tuvo una sesión con canalización y mandara a la pantalla de registro y seguimiento de la canalización, Obsérvese ilustración 16.

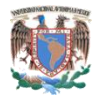

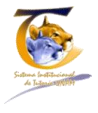

| UNAM Universidad Nacional Autónom<br>Sistema Institucional de Tutoria (SIT)<br>3- Módulo de Tutor | a de México                                     |                                          |                                           |                        | YOLANDA LUCINA GOMEZ GUTIERREZ<br>FACULTAD DE ESTUDIOS SUPERIORES - ZARAGOZA<br>Actualizar mis datos   Cambiar de rol |       |
|---------------------------------------------------------------------------------------------------|-------------------------------------------------|------------------------------------------|-------------------------------------------|------------------------|----------------------------------------------------------------------------------------------------|-------|
| Inicio Alumnos asignados Grupos asignados De                                                      | efinir pequeño grupo Registr                    | o de sesiones                            |                                           |                        |                                                                                                    | Salir |
| La sesión fue creada<br>OPERACIONES<br>Mostrar canalizaciones                                     | Registro y segu                                 | imiento de la cana                       | lización                                  |                        | Fecha de canalización                                                                                                 |       |
| Ver o Imprimir Canalizacion                                                                       | YOLANDA LUCINA GOMEZ GU                         | TIERREZ                                  |                                           |                        | 2013-03-04 11:46:01                                                                                                   |       |
| î                                                                                                 | Nombre del tutorado<br>GERARDO ARTURO AVALOS MA | ARIN F.E.                                | uela o Facultad<br>S. ZARAGOZA (BIOLOGIA) |                        | Carrera<br>BIOLOGIA                                                                                                   |       |
| 2 Ver o imprimir                                                                                  | Actividades                                     |                                          |                                           |                        |                                                                                                    |       |
| canalización                                                                                      | Motivos                                         | Apoyo psicologico no se puede concentrar |                                           |                        |                                                                                                    |       |
|                                                                                                   | Acudió a la canalización                        | Observaciones (máximo 100<br>caracteres) | Seguimiento                               | INICIADA<br>EN PROCESO |                                                                                                    |       |
| SI:<br>NO                                                                                         | SI [                                            |                                          | INICIADA                                  | CONCLUIDA<br>DESERCIÓN | 1                                                                                                    |       |
|                                                                                                   | Guardar información                             |                                          |                                           |                        |                                                                                                    |       |
| Î                                                                                                 |                                                 |                                          |                                           |                        |                                                                                                    |       |
| 1 actualización de<br>canalización                                                                |                                                 |                                          |                                           |                        |                                                                                                    |       |

Ilustración 16 - Registro y seguimiento de la canalización.

NOTA: Aquí se puede regresar al listado de todas las canalizaciones que se le han realizado al alumno. Ver punto 3.

#### 4.3.4.2.1 Actualización de la canalización

El sistema puede actualizar la canalización con las siguientes opciones (Obsérvese ilustración 16).

- 1. Acudió a la canalización.
  - a. Si.
  - b. No.
- 2. Observaciones Máximo 100 caracteres.
  - a. Seguimiento.
  - b. Iniciada.
  - c. En proceso.
  - d. Concluida.
  - e. Deserción.
  - f. No asistió.

#### 4.3.4.2.2 Ver o imprimir canalización.

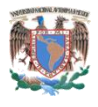

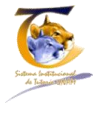

Cuando se presiona en este menú del lado izquierdo, el sistema nos enviará a la ventana correspondiente al formato de canalización, es sólo de consulta con los datos de canalización, obsérvese ilustración 17.

| UNAM Universidad Nacional Autóno<br>Sistema Institucional de Tutoria (SI<br>3 Módulo de Tutor | ma de Mésico<br>T)                                   |                 |                                                  | YOLANDA LUCINA GOMEZ GUTIERREZ<br>FACULTAD DE ESTUDIOS SUPERIORES - ZARAGOZA<br>Actualizar mis datos   Cambiar de rol |  |  |
|-----------------------------------------------------------------------------------------------|------------------------------------------------------|-----------------|--------------------------------------------------|----------------------------------------------------------------------------------------------------|--|--|
| Inicio Alumnos asignados Grupos asignados                                                     | Definir pequeño grupo Regis                          | tro de sesiones |                                                  | Salle                                                                                                    |  |  |
| OPERACIONES                                                                                   | Formato de ca                                        | nalización      |                                                  |                                                                                                    |  |  |
| Regresar al seguimiento de sesiones<br>Mostrar canalizaciones<br>Actualizar Canalizacion      | Nombre del tutor<br>YOLANDA LUCINA GOMEZ (           | GUTIERREZ       |                                                  | Fecha de canalización<br>2013-03-04 11:46:01                                                                          |  |  |
|                                                                                               | Nombre del tutorado<br>GERARDO ARTURO AVALOS         | MARIN           | Escuela o Facultad<br>F.E.S. ZARAGOZA (BIOLOGIA) | Carrera<br>BIOLOGIA                                                                                                   |  |  |
| T                                                                                             | Instancia de canalización: SI, INTERNO               |                 |                                                  |                                                                                                    |  |  |
| 3 Submenú                                                                                     | Motives:<br>Apoyo psicologico no se puede concentrar |                 |                                                  |                                                                                                    |  |  |
|                                                                                               | Esta información no serà imprimida                   | 1               | 1 - Datos de la canali                           | zación                                                                                                    |  |  |
|                                                                                               | Actividades                                          |                 | 1 Datos de la callali                            | 2401011                                                                                                    |  |  |
|                                                                                               | Seguimiento                                          | INICIADA        |                                                  |                                                                                                    |  |  |
|                                                                                               | Observaciones (máximo 100<br>caracteres)             |                 |                                                  |                                                                                                    |  |  |
|                                                                                               | Acudió a la canalización                             |                 |                                                  |                                                                                                    |  |  |
|                                                                                               | Imprimir expediente                                  |                 |                                                  |                                                                                                    |  |  |
| 2 Ir                                                                                          | nprimir Expedient                                    | te              |                                                  |                                                                                                    |  |  |

Ilustración 17 - Formato de canalización.

- 1. Datos de la canalización.- muestra los datos de la canalización en cuestión.
- 2. Imprimir expediente.- Si se da clic en este botón, muestra la ventana de selección de impresora para mandar el documento.
- 3. Submenú
  - a. Regresar al seguimiento de sesiones.- Regresa al listado general del seguimiento de sesiones del alumno (Obsérvese ilustración 12).
  - b. Mostrar canalización.- Da un listado de todas las canalizaciones que ha tenido el alumno.
  - c. Actualizar canalización, regresa a la edición de la canalización en cuestión (Obsérvese ilustración 16).

#### 4.3.5 Seguimiento de sesiones histórico.

Cada vez que se registra una sesión con el tutorado o grupo de tutorados, en la pantalla de seguimiento de sesión se mostrara el listado de todas las que hemos realizado, a diferencia de la ilustración 12 donde no existía ninguna sesión, hasta este momento hemos realizado dos individuales al alumno, una sin y otra con canalización, por tanto, la pantalla de seguimiento de sesiones ha cambiado mostrándonos el histórico, obsérvese ilustración 18.

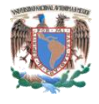

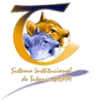

| Inicio    | Alumnos asignados    | Grupos asignados | Definir pequeño             | grupo Registro                      | de sesiones                                 |                                                           | 1                                                 |
|-----------|----------------------|------------------|-----------------------------|-------------------------------------|---------------------------------------------|-----------------------------------------------------------|---------------------------------------------------|
| PERACIO   | ONES                 |                  | Segui                       | imiento                             | de Sesiones                                 |                                                           |                                                   |
| rear nuev | va Sesión Individual |                  | ocgu                        | innente                             |                                             |                                                           |                                                   |
| onsulta c | analización          |                  |                             | Nombre C                            | ERARDO ARTURO                               |                                                           |                                                   |
|           |                      |                  |                             | Apellido Paterno A                  | WALOS                                       |                                                           |                                                   |
|           |                      |                  |                             | decine concerne.                    | 1-1-1-1-1-1-1-1-1-1-1-1-1-1-1-1-1-1-1-      |                                                           |                                                   |
|           |                      |                  |                             |                                     | 9948 A                                      |                                                           |                                                   |
|           |                      |                  | Ver todos lo                | os datos personales                 | POLIN .                                     |                                                           |                                                   |
|           |                      |                  | Ver todos lo                | os datos personales                 | 1. 5                                        |                                                           |                                                   |
|           |                      |                  | Ver todos lo                | os datos personales                 | 1 Sesión                                    | n con canalización                                        | Total de 2 result                                 |
|           | Histó                | órico de         | Ver todos k                 | os datos personales<br>Canalización | 1 Sesión<br>Estado Canalización             | n con canalización                                        | Total de 2 result<br>Fecha                        |
|           | Histo                | órico de 👔       | Ver todos la<br>Sesión<br>8 | Canalización<br>Ir a canalización   | 1 Sesión<br>Estado Canalización<br>INICIADA | n con canalización<br>Formato de Canalización<br>reprinte | Total de 2 result<br>Fecha<br>2013 03:04 11:46:01 |

Ilustración 18 - seguimiento de sesiones - Histórico.

- 1. Sesión con canalización:
  - a. Numero de sesión.- Esta no siempre va en secuencia dado que también el tutor puede dar sesiones grupales, sin embargo si se da clic en el número, el sistema envía a la pantalla de detalles de la sesión (obsérvese ilustración 14).
  - b. Canalización.- "Ir a canalización" Envía al formato de canalización (obsérvese ilustración 17).
  - c. Estado de canalización.- varía de acuerdo lo que se capture en el seguimiento de la sesión (obsérvese ilustración 16).
  - d. Formato de canalización.- Imprime formato de canalización
  - e. Fecha.- día en que se registró la sesión.
- 2. Sesión sin canalización:
  - a. Número de sesión.- Esta no siempre va secuencial, dado que también el tutor puede dar sesiones grupales, sin embargo si se da clic en el número, el sistema envía a la pantalla de detalles de la sesión (obsérvese ilustración 14).
  - b. Canalización.- Mostrara la leyenda "NO".
  - c. Estado de canalización.- No aplica.
  - d. Formato de canalización.- No aplica.
  - e. Fecha.- cuándo se dio esa sesión.

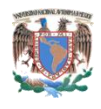

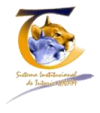

## 4.4 Grupos Asignados

La ventana de "Grupos Asignados" está conformada por 4 puntos importantes, obsérvese ilustración 19.

| Sistema Institu<br>3 Módulo de | rsidad ilacional Autónom<br>Jciona de Tutoria (SIT<br>Tutor | a de México<br>)      |                      | Î                 | YOLANDA LUCINA GOMEZ GUTIERREZ<br>FACULTAD DE ESTUDIOS SUPERIORES - ZARAGOZA<br>Actualizar mis datos   Cambiar de ro |
|--------------------------------|-------------------------------------------------------------|-----------------------|----------------------|-------------------|----------------------------------------------------------------------------------------------------|
| Inicio Alumnos asignados       | Grupos asignados                                            | Definir pequeño grupo | Registro de sesiones |                   |                                                                                                    |
| ista de Grupos asi             | gnados                                                      |                       |                      |                   |                                                                                                    |
| Búsqueda<br>Nombre del grupo   | Carrera                                                     |                       |                      |                   |                                                                                                    |
|                                | Selecciona una carrera                                      | BU                    | JSCAR                |                   |                                                                                                    |
|                                |                                                             |                       |                      |                   | Desplegando 1-2 de 2 n                                                                                               |
| Nombre del grupo               |                                                             | Carrera               |                      | Número de alumnos | Acciones                                                                                                    |
| 103D                           |                                                             | PSICOLOGIA            |                      | 3                 | Sesión Nueva                                                                                                    |
|                                |                                                             | BIOLOGIA              |                      | 50                | Sesión Nueva                                                                                                    |
| 1153                           |                                                             |                       |                      |                   |                                                                                                    |

Ilustración 19 - Grupos Asignados.

- 1. Grupos Asignados.- Si el menú se encuentra en color blanco, indica que estamos dentro de sus funcionalidades
- 2. Sección de búsquedas.
  - a. Se puede buscar por carrera.
  - b. Se puede buscar por grupo.
- 3. Columna de nombre del grupo
- 4. Sesión nueva

#### 4.4.1 Nombre del grupo.

En la columna de nombre de grupo nos mostrara en azul todos los que encuentre, este es un link, que si damos clic en él, nos enviara a la pantalla de detalles del grupo, que es donde se lista:

- 1. Detalles del grupo
  - a. Dependencia
  - b. Nombre del grupo
  - c. Fecha de registro
  - d. Un listado de alumnos que conforman el grupo

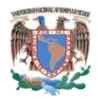

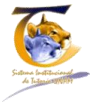

#### Obsérvese Ilustración 20.

| UNAM Universidad Nacional Au<br>Sistema Institucional de Tutor<br>3 Módulo de Tutor | itónoma de México<br><b>ia (SIT)</b>                      | 1. Detalles del Grupo                  | YOLANDA LUCINA GOMEZ GUTIERREZ<br>FACULTAD DE ESTUDIOS SUPERIORES - ZARAGOZA<br>Actualizar mis datos   Cambiar de rol |
|-------------------------------------------------------------------------------------|-----------------------------------------------------------|----------------------------------------|----------------------------------------------------------------------------------------------------|
| Inicio Alumnos asignados Grupos asignados                                           | Definir pequeño grupo Registro de sesiones                | T.                                     | Salir                                                                                                    |
| OPERACIONES<br>Regresar a lista de grupos asignados                                 | Detalles del grupo 1                                      | 103D                                   |                                                                                                    |
| Crear sesión Grupo Clase                                                            | Dependencia FACULTAD DE EST                               | TUDIOS SUPERIORES - ZARAGOZA           |                                                                                                    |
|                                                                                     | Nombre del Grupo 103D                                     |                                        | 1                                                                                                    |
|                                                                                     | Fecha de Registro 2013-01-22 23:45:                       | 51.325413-06                           |                                                                                                    |
|                                                                                     | Estado 1                                                  |                                        |                                                                                                    |
| 4 - Sumbenu                                                                         | Alumnos en este grupo                                     |                                        |                                                                                                    |
| 4 Sumbenu                                                                           | No. de Cuenta                                             | Nombre del Alumno                      |                                                                                                    |
|                                                                                     | 309029270                                                 | ELIAS RUBIO MARIANA                    |                                                                                                    |
|                                                                                     | 309056144                                                 | GUTIERREZ DE LA PEÑA BRENDA ANDREA     |                                                                                                    |
|                                                                                     | 106003143                                                 | MARTINEZ RIVERA ARMANDO                |                                                                                                    |
| [                                                                                   | Crear sesión Grupo Clase<br>3 Crear sesión Grupo<br>clase | 2. Listado de alumnos pertenecientes a | l grupo                                                                                                    |

Ilustración 20 - Detalles del grupo.

- 2. Listado de alumnos pertenecientes al grupo.
- 3. Botón para crear una sesión Grupo Clase
- 4. Submenú:
  - a. Regresar a lista de grupos asignados
  - b. Crear sesión grupo clase.

Cabe hacer hincapié, que si se da clic sobre el número de cuenta de un alumno se entra a los datos del mismo, y se puede hacer todo el proceso descrito desde el punto 4.3.3, realizar sesiones individuales.

#### 4.4.2 Botón Sesión Nueva

Para sesionar a un grupo clase, se puede hacer de dos formas:

- 1. Desde lista de grupos asignados en el botón "Nueva sesión"
- 2. Desde el detalle del grupo con el botón crear sesión grupo clase o en el submenú, obsérvese ilustración 20.

Para fines prácticos las tres formas nos llevan a la misma pantalla, que es la relacionada a la sesión de grupo clase, que consta de 5 puntos importantes.

Obsérvese ilustración 21.

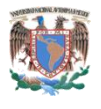

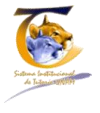

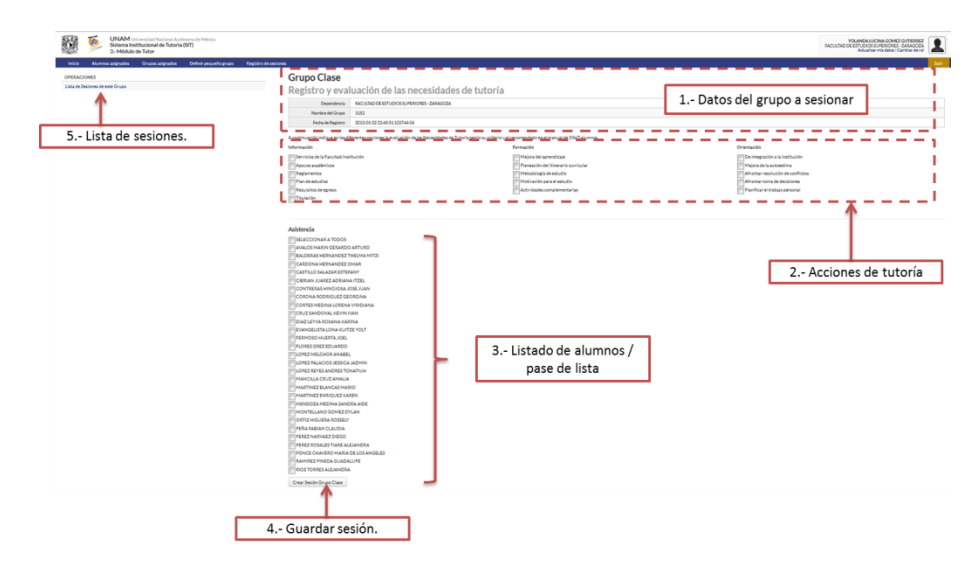

Ilustración 21 - Sesión Grupo clase.

- 1. Datos del grupo a sesionar
  - a. Dependencia.
  - b. Nombre del grupo.
  - c. Fecha de registro.
- 2. Acciones de tutoría<sup>4</sup>:
  - a. Información
    - i. Servicios de la Facultad/institución
    - ii. Apoyos académicos
    - iii. Reglamentos
    - iv. Plan de estudios
    - v. Requisitos de egreso
    - vi. Titulación
  - b. Formación
    - i. Mejora del aprendizaje
    - ii. Planeación del itinerario curricular
    - iii. Metodología de estudio
    - iv. Motivación para el estudio
    - v. Actividades complementarias
  - c. Orientación
    - i. De integración a la institución
    - ii. Mejora de la autoestima
    - iii. Afrontar resolución de conflictos
    - iv. Afrontar toma de decisiones

<sup>&</sup>lt;sup>4</sup>Cuando se da clic en alguna de las opciones de necesidades de tutoría se abre un cuadro de texto donde debe explicar en que consistieron y es obligatorio llenar.

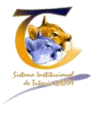

- v. Planificar el trabajo personal
- 3. Listado de alumnos.- El listado consta de dos partes importantes, el nombre del alumno y una casilla donde si está palomeada quiere decir que asistió a la sesión, al principio del listado aparece una casilla que dice "Seleccionar todos", esto lo que realiza es un palomeo a todos y cada uno de los alumnos, que es un método más rápido, dado que es más fácil quitar la paloma a los que no asistieron.
- 4. Si se da clic en el botón guarda la sesión.
- 5. Lista de sesiones.- Nos muestra un listado de todas las sesiones del grupo que estamos posicionados.

Cuando damos guardar, nos muestra la sesión solo de consulta, obsérvese ilustración 22.

| UNAM Universidad Nacional Autónoma de Mésico<br>Sistema Institucional de Tutoria (SIT)<br>3- Módulo de Tutor |                                                              |                                     |                         | FACULTAD D                              | OLANDA LUCINA GOMEZ GUTIERREZ<br>E ESTUDIOS SUPERIORES - ZARAGOZA<br>Actualizar mis datos   Cambiar de rol |
|----------------------------------------------------------------------------------------------------|--------------------------------------------------------------|-------------------------------------|-------------------------|-----------------------------------------|----------------------------------------------------------------------------------------------------|
| inicio Alumnos asignados Grupos asignados Definir pequel                                                     | lo grupo Registro de sesiones                                |                                     |                         |                                         |                                                                                                    |
| PERACIONES                                                                                                   | Sesión Grupo Clase                                           |                                     |                         |                                         |                                                                                                    |
| ta de Sesiones de este grupo                                                                                 | Detalles de la sesiór                                        | 1 #14                               |                         |                                         |                                                                                                    |
| ar sesión para este grupo                                                                                    | Description of Address                                       |                                     |                         |                                         |                                                                                                    |
| Υ.                                                                                                    | Nombra del Grano 1153                                        | D DE ESTUDIOS SUPERIORES - ZARADUZA |                         |                                         |                                                                                                    |
|                                                                                                    | Ficha de Resistro 2013-01-22 23:45:51:133744-06              |                                     |                         |                                         |                                                                                                    |
| 2. Culture of                                                                                                |                                                              |                                     |                         | 1 Resume                                | n de acciones                                                                                              |
| 3 Submenú                                                                                                    | Temas de esta sesión                                         |                                     |                         |                                         |                                                                                                    |
|                                                                                                    | Información                                                  | Form                                | nación                  | Orientación                             |                                                                                                    |
|                                                                                                    | Servicios de la Facultad/institución                         |                                     |                         |                                         |                                                                                                    |
|                                                                                                    | Reglamentos                                                  |                                     |                         |                                         |                                                                                                    |
|                                                                                                    | Plan-de-estudios                                             |                                     |                         | Afrontar toma de decisiones             |                                                                                                    |
|                                                                                                    | <ul> <li>Requisitos de egreco</li> <li>Titulación</li> </ul> | Acto                                | vidades complementarias |                                         |                                                                                                    |
|                                                                                                    | Reporte de información:                                      | Rep                                 | orte de formación:      | Reporte de orientación:                 |                                                                                                    |
|                                                                                                    | No. de Cuenta                                                | Nombre del Alumno                   |                         |                                         | Asistió                                                                                                    |
|                                                                                                    | 309063263                                                    | AVALOS MARIN GERARDO ARTURO         |                         |                                         | SI                                                                                                    |
|                                                                                                    | 309013756                                                    | BALDERAS HERNANDEZ THELMA N         | 4(TZ)                   |                                         | SI                                                                                                    |
|                                                                                                    | 310062266                                                    | BERNAL BADILLO ANA MARICELA         |                         |                                         | NO                                                                                                    |
|                                                                                                    | 309125585                                                    | CARDONA HERNANDEZ OMAR              |                         |                                         | SI                                                                                                    |
|                                                                                                    | 305237831                                                    | CASTILLO SALAZAR ESTEFANY           |                         |                                         | SI                                                                                                    |
|                                                                                                    | 413080215                                                    | CIBRIAN JUAREZ ADRIANA ITZEL        |                         |                                         | NO                                                                                                    |
|                                                                                                    | 308173174                                                    | CONTRERAS HINOJOSA JOSE JUAN        | 4                       |                                         | SI                                                                                                    |
|                                                                                                    | 308173181                                                    | CORONA RODRIGUEZ GEORGINA           |                         |                                         | SI                                                                                                    |
|                                                                                                    | 310100247                                                    | CORTES MEDINA LORENA VIRIDIA?       | NA                      | <ol><li>2 Lista de asistencia</li></ol> | SI SI                                                                                                    |
|                                                                                                    | 309233756                                                    | CRUZ SANDOVAL KEVIN IVAN            |                         | L                                       | SI                                                                                                    |
|                                                                                                    | 413098324                                                    | CUEVAS MORALES CRISTIAN             |                         |                                         | NO                                                                                                    |
|                                                                                                    | 310240806                                                    | DIAZ LEYVA ROXANA KARINA            |                         |                                         | SI                                                                                                    |
|                                                                                                    | 310076494                                                    | EVANGELISTA LONA KUITZE YOLT        |                         |                                         | SI                                                                                                    |
|                                                                                                    | 413097444                                                    | FERMOSO HUERTA JOEL                 |                         |                                         | SI                                                                                                    |
|                                                                                                    | 308217047                                                    | FLORES GREZ EDUARDO                 |                         |                                         | SI                                                                                                    |
|                                                                                                    | 413101325                                                    | GAMA LOPEZ PEDRO ANTONIO            |                         |                                         | NO                                                                                                    |
|                                                                                                    | 309127077                                                    | GARCIA BECERRIL ALEJANDRA BER       | RENICE                  |                                         | NO                                                                                                    |
|                                                                                                    | 310205287                                                    | GARCIA GUERRERO JENNIFER            |                         |                                         | NO                                                                                                    |

Ilustración 22 - Sesión tipo clase, sólo consulta.

- 1. Resumen de acciones.- Señala en rojo las acciones tratadas, así como el texto que se introdujo referente a ello.
- 2. Lista de asistencia.- Muestra el número de cuenta, nombre del alumno y un resumen sí asistió a la sesión.
- 3. Submenú:
  - a. Lista de sesiones de este grupo.- muestra un listado de todas las sesiones que se le han dado al grupo
  - b. Crear sesión para este grupo.- Genera una nueva sesión.

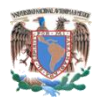

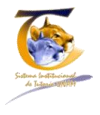

#### 4.4.2.1 Lista de sesiones del grupo

Si se da clic en el submenú de "Lista de sesiones de grupo" (Obsérvese ilustración 22) el sistema nos enviará al histórico de las sesiones que se han realizado en él, mostrando la pantalla de la ilustración 23.

| 158ges 3 Modulo de lutor                                                             | Actualizar mis datos   Cambiar de rol |
|--------------------------------------------------------------------------------------|---------------------------------------|
| Inicio Alumnos asignados Grupos asignados Definir pequeño grupo Registro de sesiones | Sair                                  |
| OPERACIONES Lista de Sesiones Grupo Clase                                            |                                       |
| Nombre del Grupo 1153<br>Fecha de Registro 2013-01-22 23:45-51 133744-06             | 1 Datos del grupo sesionado           |
| Nitrard da alumon 50                                                                 | Destejando 1-4 de 4 resituidos.       |
| 4 Nueva sesión al grupo                                                              |                                       |
| 1 2015-02<br>2 2015-02<br>3 2015-02                                                  | -46233357<br>-27121209<br>-041500-04  |
| I 4 I 2013-02<br>Crear Section Crape Clase 3,- Det                                   | alles de la sesión                    |

Ilustración 23 - Lista de sesiones grupo clase.

- 1. Datos del grupo al que se le ha dado tutoría.
- 2. Listado de sesiones recibidas.- Lista todas las sesiones que ha recibido el grupo por el tutor en cuestión
- 3. Detalles de la sesión.- si se da clic en el número de la sesión, muestra la pantalla de la ilustración 22, correspondiente a la sesión seleccionada.
- 4. Crea una nueva sesión al grupo clase.

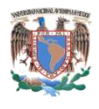

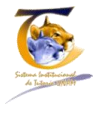

## 4.5 Definir Pequeño Grupo

Un pequeño grupo en el sistema esta conceptualizado como una agrupación de alumnos de distintos grupos, individuales o ambos, a los que el tutor necesita realizar una o varias sesiones; Por tanto una de las funcionalidades del sistema es la creación de pequeños grupos.

#### 4.5.1 Ventana de definir nuevo grupo

La ventana de "Definir nuevo grupo" está conformada por 3 puntos importantes, obsérvese ilustración 24.

|                                                         | [                                          | 2 Búsqueda              |                                                                                                    |
|---------------------------------------------------------|--------------------------------------------|-------------------------|----------------------------------------------------------------------------------------------------|
| Sistema Institucional de Tutoria<br>3.º Módulo de Tutor | noma de México<br>(SIT)                    |                         | YOLANDA LUCINA GOMEZ GUTIERREZ<br>FACULTAD DE ESTUDIOS SUPERIORES - ZARAGOZA<br>Actualizar mis datos   Cambiar de rol |
| Inicio Alumnos asignados Grupos asignados               | Definir pequeño grupo Registro de sesiones |                         | Salir                                                                                                    |
| OPERACIONES<br>Crear Pequeño Grupo                      | Lista de Pequeños Grupos                   | <b>↓</b>                | ,                                                                                                    |
| Î                                                       | Búsqueda<br>Nombre del grupo<br>BUSCAR     |                         |                                                                                                    |
| 3 Crear Pequeño Grupo                                   |                                            |                         | Desplegando 1-2 de 2 resultados.                                                                                      |
|                                                         | Nombre del grupo                           | No. de alumnos          | Acciones                                                                                                    |
|                                                         | PRIMER grupo 11:32                         | 4                       | Crear nueva sesión                                                                                                    |
|                                                         | zARAGOZA                                   | 2                       | Grean nueva sesión                                                                                                    |
|                                                         | 1 Lis                                      | tado de pequeños grupos | '                                                                                                    |

Ilustración 24 - Pantalla principal del pequeño grupo.

- 1. Listado de pequeños grupos.- Da la relación de los pequeños grupos creados, indica:
  - a. Nombre del grupo.- Si se ingresa a él da el detalle del pequeño grupo cantidad, así como la lista de alumnos que lo integran.
  - b. Número de alumnos.
  - c. Acciones.
    - i. Crear sesión.-Que funciona de la misma manera que el grupo clase.
- 2. Búsquedas.- Por nombre de grupo.
- 3. Crear pequeño grupo.

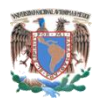

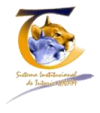

#### 4.5.1.1 Crear pequeño Grupo

Cuando se da clic, en la opción del menú izquierdo de la pantalla principal del pequeño grupo (obsérvese ilustración 24), nos enviara a la pantalla de crear pequeño grupo que consta de 3 partes principales, obsérvese ilustración 25.

|                        | UNAM UNAM UNAM UNAM UNAM UNAM UNAM UNAM | niversidad Nacional Autó<br>stitucional de Tutoria<br>de Tutor | oma de México<br>SIT) YOLANDA LUCINA GOMEZ GUTIERREZ<br>FACULTAD DE ESTUDIOS SUPERIORES - ZARAGOZA<br>Actualizar mis datos ( Cambiar derol | 1     |
|------------------------|-----------------------------------------|----------------------------------------------------------------|----------------------------------------------------------------------------------------------------|-------|
| Inicio                 | Alumnos asignados                       | Grupos asignados                                               | Definir pequeño grupo Registro de sesiones                                                                                                 | Salir |
| OPERACIO<br>Lista de P | equeños Grupos                          |                                                                | Crear pequeño grupo                                                                                                    |       |
| 1 Lista o<br>gr        | de pequeños<br>upos.                    |                                                                | Fecha de reunión                                                                                                    |       |
|                        |                                         |                                                                | 3 Botón para crear<br>pequeño grupo                                                                                                    |       |

Ilustración 25- Pantalla de crear pequeño grupo.

- 1. Lista de pequeños grupos.- regresa al listado de los pequeños grupos (obsérvese ilustración 24), Sin crear el nuevo grupo, es decir cancela el proceso.
- 2. Datos del pequeño grupo.
  - a. Nombre.- Lo determina el tutor.
  - b. Ubicación.- Donde se realizará la sesión.
- 3. Botón crear pequeño grupo.- Guarda el pequeño grupo y el sistema muestra la pantalla del al ilustración 26.

| UNAM Universidad Nacional Autónou<br>Sistema Institucional de Tutoria (S<br>3 Módulo de Tutor | ar de México VOLANDA LICINA GO<br>T) PACULTO DE ESTUDIOS SURVEIOS<br>Accusato am serveio | MEZ GUTIERREZ<br>RES-ZARAGOZA<br>s   Cambiar de rol |
|-----------------------------------------------------------------------------------------------|------------------------------------------------------------------------------------------|-----------------------------------------------------|
| Inicio Alumnos asignados Grupos asignados                                                     | Definir pequeño grupo Registro de sesiones                                               | Salir                                               |
| OPERACIONES                                                                                   | Detalles del pequeño grupo                                                               |                                                     |
| Crear Pequeño Grupo                                                                           | Nombre Ejemplo para el manual                                                            |                                                     |
|                                                                                               | Ubicación Auditorio                                                                      |                                                     |
| Agregar alumnos                                                                               | Fecha de reunión 2013-03-10                                                              |                                                     |
|                                                                                               | Este grupo ación o tílene alumnos.                                                       |                                                     |
|                                                                                               |                                                                                          |                                                     |
|                                                                                               | Marcan annuno ai hedneund rohn Crear servu                                               |                                                     |

Ilustración 26 - Guardado del pequeño grupo.

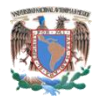

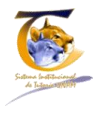

Cuando se guarda el pequeño grupo el sistema nos indica que no tiene alumnos asignados y que no tiene sesiones.

El siguiente paso es agregar alumnos, para esto nos ayudaremos del botón que dice "Agregar alumnos al pequeño grupo", el cual nos desplegara un listado de todos los alumnos que tiene el tutor asignados, ya sea por grupo o individuales, y nos indicará todos los movimientos que realizaremos, obsérvese ilustración 27.

| Inicio Alumnos asignados Grupos asignad              | ios Definir pequeño grupo                                                                                                    | Registr                                                                                                 | o de sesiones                                                                                                    |                  |                                                                                                    |                                                                                                  |                                                                              |                                                                                                    |
|------------------------------------------------------|----------------------------------------------------------------------------------------------------|----------------------------------------------------------------------------------------------------|----------------------------------------------------------------------------------------------------|------------------|----------------------------------------------------------------------------------------------------|--------------------------------------------------------------------------------------------------|------------------------------------------------------------------------------|----------------------------------------------------------------------------------------------------|
| l alumno fue agregado al pequeño grupo correctamente | <ul> <li>4 Confirma</li> </ul>                                                                                                    | ación d                                                                                                 | e asignación                                                                                                    |                  |                                                                                                    |                                                                                                  |                                                                              |                                                                                                    |
| PERACIONES                                           | Agregar                                                                                                    | alum                                                                                                    | nos al pequeño                                                                                                    | grupo            |                                                                                                    |                                                                                                  |                                                                              |                                                                                                    |
| ista de Pequeños Grupos                              | Información                                                                                                    | del neau                                                                                                |                                                                                                    | 0                |                                                                                                    |                                                                                                  |                                                                              |                                                                                                    |
| er detalles de este pequeño grupo                    | N                                                                                                    |                                                                                                    |                                                                                                    |                  |                                                                                                    |                                                                                                  |                                                                              |                                                                                                    |
|                                                      | Ubic                                                                                                    | cación Au                                                                                               | uditorio                                                                                                    |                  |                                                                                                    |                                                                                                  |                                                                              |                                                                                                    |
|                                                      | Fecha de re                                                                                                    | unión 20                                                                                                | 013-03-10                                                                                                    |                  |                                                                                                    |                                                                                                  |                                                                              |                                                                                                    |
|                                                      | Lista de alum                                                                                                    | nos                                                                                                    |                                                                                                    |                  |                                                                                                    |                                                                                                  |                                                                              |                                                                                                    |
|                                                      | Este pequeño grupo ti                                                                                                    | ene 3 alumno                                                                                            | <                                                                                                    |                  |                                                                                                    |                                                                                                  |                                                                              |                                                                                                    |
|                                                      |                                                                                                    |                                                                                                    |                                                                                                    |                  |                                                                                                    |                                                                                                  |                                                                              |                                                                                                    |
|                                                      | Búsqueda                                                                                                    |                                                                                                    |                                                                                                    |                  |                                                                                                    |                                                                                                  |                                                                              |                                                                                                    |
|                                                      | Número de cuenta                                                                                                    |                                                                                                    | Apellido Paterno                                                                                                    | Apellido Materno | Nom                                                                                                    | bre                                                                                              |                                                                              |                                                                                                    |
| Búsqueda de alumnos                                  | →                                                                                                    |                                                                                                    |                                                                                                    |                  |                                                                                                    |                                                                                                  |                                                                              |                                                                                                    |
| busqueda de alumnos                                  | Carrera                                                                                                    |                                                                                                    | Nombre del grupo                                                                                                    | Restricciones    |                                                                                                    |                                                                                                  |                                                                              |                                                                                                    |
|                                                      | TODAS LAS CARRE                                                                                                    | ERAS N                                                                                                  | TODOS LOS GRUPOS                                                                                                    | Mostrar todos    | ~                                                                                                    | BUSCAR                                                                                           |                                                                              |                                                                                                    |
|                                                      |                                                                                                    |                                                                                                    |                                                                                                    |                  |                                                                                                    |                                                                                                  |                                                                              |                                                                                                    |
|                                                      |                                                                                                    |                                                                                                    |                                                                                                    |                  |                                                                                                    |                                                                                                  |                                                                              |                                                                                                    |
|                                                      | No. de Cuenta                                                                                                    | Nombr                                                                                                   | re del Alumno                                                                                                    |                  | Carrera                                                                                                    |                                                                                                  | Grupo                                                                        | Acción                                                                                                    |
|                                                      | No. de Cuenta<br>310101031                                                                                                    | Nombr                                                                                                   | re del Alumno<br>DIZ SANCHEZ DAVID ALFONSO                                                                                                    |                  | Carrera<br>3 Alu                                                                                              | imnos asignados                                                                                  | Grupo<br>s al                                                                | Acción<br>Quitar                                                                                                    |
|                                                      | No. de Cuenta<br>310101031<br>309063263                                                                                                    | Nombr<br>ABUNI<br>AVALO                                                                                 | re del Alumno<br>DIZ SANCHEZ DAVID ALFONSO<br>IS MARIN GERARDO ARTURO                                                                                                    |                  | Carrera<br>3 Alu<br>p                                                                                         | imnos asignados<br>equeño grupo                                                                  | Grupo<br>s al                                                                | Acción<br>Quitar<br>Quitar                                                                                                    |
|                                                      | No. de Cuenta<br>310101031<br>309063263<br>309013756                                                                                                    | Nombr<br>ABUNI<br>AVALO<br>BALDE                                                                        | re del Alumno<br>DIZ SANCHEZ DAVID ALFONSO<br>DIS MARIN GERARDO ARTURO<br>RRAS HERNANDEZ THELMA MITZI                                                                                                    |                  | Carrera<br>3 Alu<br>BIOLOG                                                                                    | imnos asignados<br>equeño grupo                                                                  | Grupo<br>s al                                                                | Acción<br>Quitar<br>Quitar<br>Quitar                                                                                            |
|                                                      | No.de Cuenta<br>310101031<br>309063263<br>309013756<br>412021895                                                                                                    | Nombr<br>ABUNI<br>AVALO<br>BALDE<br>BAUTI                                                               | e del Alumno<br>DIZ SANCHEZ DAVID ALFONSO<br>IS MARIN GERARDO ARTURO<br>ERAS HERNANDEZ THELMA MITZI<br>STA LUGO NADIA JAZMIN                                                                                                    |                  | Carrera<br>3 Alu<br>BIOLOG<br>CIRUJAN                                                                         | imnos asignados<br>equeño grupo<br>A<br>io Dentista                                              | Grupo<br>s al                                                                | Acción<br>Quitar<br>Quitar<br>Quitar<br>Quitar<br>Agresar                                                                       |
|                                                      | No.de Cuenta<br>310101031<br>309063263<br>309013756<br>412021895<br>309125585                                                                                          | Nombr<br>ABUNI<br>AVALO<br>BALDE<br>BAUTI:<br>CARDO                                                     | e del Alumno<br>DIZ SANC'HEZ DAVID ALFONSO<br>SI MARIN GERARDO ARTURO<br>ERAS HERNANDEZ THELMA MITZI<br>STA LUGO NADIA JAZMIN<br>DNA HERNANDEZ OMAR                                                                                                    |                  | Carrera<br>3 Alu<br>Biolog<br>Cirujan<br>Biolog                                                               | equeño grupo<br>A<br>NO DENTISTA<br>A                                                            | Grupo<br>5 al                                                                | Acción<br>Outer<br>Outer<br>Outer<br>Acreser<br>Acreser                                                                         |
| listado general de                                   | No. de Cuenta<br>310101031<br>309063263<br>309013756<br>412021895<br>309125585<br>305237831                                                                            | Nombr<br>ABUNI<br>AVALO<br>BALDE<br>BAUTI:<br>CARDI<br>CARDI                                            | e del Alumo<br>DIZ SANC'HEZ DAVID ALFONSO<br>IS NARIN GERARDO ARTURO<br>BRAS HERNANDEZ THELMA MITZI<br>STA LUGO NADIA JAZMIN<br>NOM HERNANDEZ OMAR<br>LLO SALAZAR STEFANY                                                                                                    |                  | Carrera<br>3 Alu<br>Biolog<br>Cirujan<br>Biolog<br>Biolog                                                     | imnos asignados<br>equeño grupo<br>a<br>io dentista<br>a                                         | Grupo<br>5 al<br>1153<br>1153<br>1153                                        | Acción<br>Quiter<br>Quiter<br>Quiter<br>Acreser<br>Acreser                                                                      |
| Listado general de                                   | No.de Cuenta<br>310101031<br>300605283<br>309013756<br>412021895<br>309125885<br>305237831<br>413000215                                                                | Nombr<br>ABUNI<br>AVALO<br>BALDE<br>BAUTI<br>CARDO<br>CASTII<br>CIBRIA                                  | e del Alumo<br>DIZ SANC HEZ DAVID ALFONSO<br>SI MARIN GERARDO ARTURO<br>RAS HERNANDEZ THELMA MITZI<br>STA LUGO NADIA JAZMIN<br>ONA HERNANDEZ OMAR<br>LUG SALAZAR ESTEFANY<br>NI JUAREZ ADRINAITZEL                                                                                                    |                  | Carrera<br>3 Alu<br>BIOLOG<br>CIRUJAN<br>BIOLOG<br>BIOLOG<br>BIOLOG                                           | Imnos asignados<br>equeño grupo<br>A<br>A<br>A<br>A<br>A                                         | Grupo<br>S al<br>1153<br>1153<br>1153<br>1153                                | Acción<br>Quiter<br>Quiter<br>Quiter<br>Acreser<br>Acreser<br>Acreser<br>Acreser                                                |
| Listado general de<br>alumnos                        | Ne. de Cuenta<br>300101031<br>309063283<br>309013756<br>412021895<br>309125585<br>305227831<br>413000215<br>309127374                                                  | Nombr<br>ABUNI<br>AVALO<br>BALDE<br>BAUTI:<br>CARDI<br>CARDI<br>CASTII<br>CIBRIA<br>CONTI               | re del Alumno DIZ SANCHEZ DAVID AL FONSO DIZ SANCHEZ DAVID AL FONSO IS MARIN GEBARDO ARTURO ISTA LUGO NADIA JAZMIN DNA HERNANDEZ OMAR LUG SALAZAR ESTERNAY NI JUAREZ ADRIANA ITZEL EREAS HINOJOSA JOSE JUAN                                                                                                    |                  | Carrera<br>3 Alu<br>BIOLOG<br>CIRUJAN<br>BIOLOG<br>BIOLOG<br>BIOLOG<br>BIOLOG                                 | imnos asignados<br>equeño grupo<br>A<br>io dentista<br>A<br>A<br>A                               | Grupo<br>5 al<br>1153<br>1153<br>1153<br>1153<br>1153                        | Acción<br>Quiter<br>Quiter<br>Quiter<br>Quiter<br>Acreser<br>Acreser<br>Acreser<br>Acreser                                      |
| Listado general de<br>alumnos                        | No.de Cuenta<br>330101001<br>309063283<br>309013756<br>412021895<br>309125565<br>305237831<br>413060215<br>308173174<br>308173181                                      | Nombr<br>ABUNI<br>AVALO<br>BALDE<br>BAUTE<br>CARDO<br>CASTII<br>CIBRIA<br>CONTI<br>CORO                 | e del Alumno DIZ SANCHEZ DAVID ALFONSO SIS MARIN GEBARDO ARTURO SIRAS HERNANDEZ THELIMA MITZI STALUGO NADU JAZMIN DINA HERNANDEZ TOMURA MITZI LO SALAZAR ESTERANY NI JUAREZ ADRIANALTZEL RERAS HINOJOSA JOSE JUAN NA RODRIGUEZ GEORGINA                                                                                                    |                  | Carrera<br>3 Alu<br>BIOLOG<br>CIRUJAN<br>BIOLOG<br>BIOLOG<br>BIOLOG<br>BIOLOG<br>BIOLOG                       | Imnos asignados<br>equeño grupo<br>A<br>A<br>A<br>A<br>A<br>A                                    | Grupo<br>5 al<br>1153<br>1153<br>1153<br>1153<br>1153<br>1153                | Acción<br>Oxter<br>Oxter<br>Oxter<br>Acrese<br>Acrese<br>Acrese<br>Acrese<br>Acrese<br>Acrese<br>Acrese                         |
| Listado general de<br>alumnos                        | No. de Cuenta<br>30001001<br>309063283<br>309013756<br>442020895<br>309125585<br>309237831<br>413000215<br>308173181<br>3080173181<br>330000477                        | Nombr<br>ABUNI<br>AVALO<br>BALDE<br>BAUTE<br>CARDO<br>CARTO<br>CONTI<br>CORO<br>CORO                    | e del Alumno<br>DIZ SANCHEZ DAVID ALFONSO<br>SI MARIN GERARDO ARTURO<br>SIRAS HERINANDEZ THELMA MITZI<br>STALUGO NADULI JAZIMIN<br>ONA HERINANDEZ OMAR<br>LLO SALAZAR ESTEFANY<br>N. J JUAREZ ADRIANA ITZEL<br>RERAS HINO JOSA JOSE JUAN<br>NAR RODRIGUEZ GEORGINA<br>ESTENIDA CRENN VIRIDIANA                                                   |                  | Carrera<br>3 Alu<br>BioLog<br>BioLog<br>BioLog<br>BioLog<br>BioLog<br>BioLog<br>BioLog<br>BioLog              | amnos asignados<br>equeño grupo<br>A<br>o devista<br>A<br>A<br>A<br>A<br>A<br>A                  | Grupo<br>S al<br>1153<br>1153<br>1153<br>1153<br>1153<br>1153<br>1153        | Acción<br>Outor<br>Outor<br>Outor<br>Outor<br>Acrear<br>Acrear<br>Acrear<br>Acrear<br>Acrear<br>Acrear<br>Acrear                |
| Listado general de<br>alumnos                        | No. de Cuerta<br>300101031<br>30060283<br>300913756<br>412021895<br>309125565<br>308237831<br>413000215<br>308173184<br>309173381<br>309173381<br>30910247<br>30923756 | Nombr<br>ABUNI<br>AVALO<br>BALDE<br>BAUTI:<br>CARDI<br>CARDI<br>CARDI<br>CONTI<br>CORO<br>CORTI<br>CRUZ | e del Alumno DIZ SANC'HEZ DAVID ALFONSO DIZ SANC'HEZ DAVID ALFONSO SI MARIN GERARDO ARTURO SIRAS HERIVANDEZ THELIMA MITIZI STALLIGO NADIA JAZMIN ONA HERIVANDEZ OMAR LLO SALAZAR ESTEFANY NI JUAREZ ADRIANA ITZEL ERERAS HINOJOSA JOSE JUAN NA RODRIGUEZ GEORGINA ES MEDINA LORENA VIRIDIANA SE MEDINA LORENA VIRIDIANA                          |                  | Carrera<br>3 AlL<br>BIOLOG<br>CIRUJAN<br>BIOLOG<br>BIOLOG<br>BIOLOG<br>BIOLOG<br>BIOLOG<br>BIOLOG<br>BIOLOG   | amnos asignados<br>equeño grupo<br>a<br>lo Dentista<br>a<br>a<br>a<br>a<br>a<br>a<br>a           | Grupo<br>5 al<br>1153<br>1153<br>1153<br>1153<br>1153<br>1153<br>1153        | Acción<br>Outor<br>Outor<br>Outor<br>Acrear<br>Acrear<br>Acrear<br>Acrear<br>Acrear<br>Acrear<br>Acrear                         |
| - Listado general de<br>alumnos                      | No. de Cuenta<br>300101031<br>309063283<br>309013756<br>412021895<br>309215585<br>305237831<br>413080225<br>308173181<br>330100247<br>3091231756<br>330203006          | Nombr<br>ABUNI<br>AVALO<br>BALDE<br>BAUTI:<br>CARDI<br>CARDI<br>CARDI<br>CONTI<br>CORO<br>CORTI<br>CRUZ | r del Alumno DIZ SANCHEZ DAVID ALFONSO DIZ SANCHEZ DAVID ALFONSO IS MARIN GEBARDO ARTURO ISMARIN GEBARDO ARTURO STA LUGO NADIA JAZMIN DNA HERNANDEZ OMAR LLO SALAZAR ESTERNAY NI JUAREZ ADRIANA ITZEL EREAS HINOJOS JOS JUAN NA RODRIGUEZ GEORGINA ES MEDINA LORENA VIRIDIANA SANDOVIK LEVIN INAN ES MEDINA LORENA VIRIDIANA SANDOVIK LEVIN INAN |                  | Carrera<br>3 Alu<br>pilolog<br>circular<br>Biolog<br>Biolog<br>Biolog<br>Biolog<br>Biolog<br>Biolog<br>Biolog | Imnos asignados<br>equeño grupo<br>A<br>IO DENTISTA<br>A<br>A<br>A<br>A<br>A<br>A<br>A<br>A<br>A | Grupo<br>5 al<br>1153<br>1153<br>1153<br>1153<br>1153<br>1153<br>1153<br>115 | Acción<br>Que<br>Que<br>Que<br>Acrear<br>Acrear<br>Acrear<br>Acrear<br>Acrear<br>Acrear<br>Acrear<br>Acrear<br>Acrear<br>Acrear |

Ilustración 27 - Agregar alumnos al pequeño grupo.

- 1. Podemos buscar alumnos por:
  - a. Número de cuenta.
  - b. Apellidos, paterno, materno y nombre.
  - c. Carrera.
  - d. Nombre de grupo clase.
  - e. Restricciones:
    - i. Mostrar todos.
    - ii. Sólo asignados.

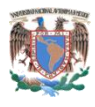

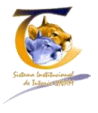

- iii. Sólo no asignados.
- 2. Listado General de alumnos.
  - a. Número de cuenta.
  - b. Nombre del alumno.
  - c. Carrera.
  - d. Grupo.
  - e. Acción
    - i. Botón de agregar / quitar del pequeño grupo.
- 3. Alumnos asignados / desasignados al pequeño grupo. El botón aparecerá de color rojo y con la leyenda quitar si es que ya está asignado, si no está asignado aparecerá de color Verde con la leyenda agregar.
- 4. Confirmación de asignación.- Cada vez que se agregue un alumno aparecerá una leyenda en verde que indica que fue agregado al pequeño grupo con éxito.

Para sesionar al pequeño grupo debemos regresar a los detalles del grupo (ilustración 26), para eso damos clic en el menú izquierdo donde dice ver detalles del pequeño grupo o regresar al menú principal "Definir pequeño grupo" (ilustración 24).

#### 4.5.2 Sesionar pequeño grupo

Cuando se crea un nuevo grupo el sistema lo coloca en el listado que muestra en la pantalla de definición de pequeño grupo, es importante hacer notar que lo iluminará de color rojo, esto, con la finalidad de indicar que el grupo ha sido creado pero aún no se ha registrado la sesión de tutoría. La sección correspondiente a la columna de acciones también aparece en rojo y contiene la leyenda "Crear primer sesión", con la finalidad de que el tutor pueda a primera vista ubicar cuáles son los grupos que ha creado y no ha sesionado, obsérvese la ilustración 28.

El tutor cuenta con una herramienta donde el pequeño grupo puede reunirse en varias ocasiones, dándole la posibilidad de llevar un control de las sesiones.

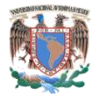

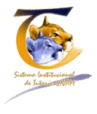

| UNAM Universidad Nacional Au<br>Sistema Institucional de Tuto<br>3 Módulo de Tutor | tónoma de México<br>ria (SIT)              |                | YOLANDA LUCINA GOMEZ GUTIERREZ<br>FACULTAD DE ESTUDIOS SUPERIORES - ZARAGOZA<br>Actualizar mis datos ( Cambiar de rol |
|------------------------------------------------------------------------------------|--------------------------------------------|----------------|----------------------------------------------------------------------------------------------------|
| Inicio Alumnos asignados Grupos asignados                                          | Definir pequeño grupo Registro de sesiones |                | Salir                                                                                                    |
| OPERACIONES                                                                        | Lista de Pequeños Grupo                    | S              |                                                                                                    |
|                                                                                    | Búsqueda<br>Nombre del grupo<br>BUSCAR     |                | Desplegando 1-3 de 3 resultados.                                                                                      |
|                                                                                    | Nombre del grupo                           | No. de alumnos | Acciones                                                                                                    |
|                                                                                    | PRIMER grupo 11:32                         | 4              | Crear nueva sesián                                                                                                    |
|                                                                                    | zARAGOZA                                   | 2              | Crear nueva sesión                                                                                                    |
|                                                                                    |                                            |                |                                                                                                    |

Ilustración 28 - Diferencia entre pequeños grupos sesionados y no sesionados.

Cuando se le da clic en crear nueva sesión o crear primer sesión el sistema mostrará la pantalla de la ilustración 29

| Inicio Alumnos asignados                                        | Grupos asignados Definir p                                                                                                    | equeño grupo                                                            | Registro de se                   | siones                                                                                                    |        |                                                                                                    |      |
|-----------------------------------------------------------------|----------------------------------------------------------------------------------------------------|-------------------------------------------------------------------------|----------------------------------|----------------------------------------------------------------------------------------------------|--------|----------------------------------------------------------------------------------------------------|------|
| OPERACIONES<br>Detailes de este Pequeño Grupo<br>1 Detailes del | Sesión<br>Registro                                                                                                    | Peque<br>y evalu                                                        | no grup                          | <b>)O</b><br>Tas necesidades de tu                                                                                                    | itoría |                                                                                                    |      |
|                                                                 |                                                                                                    | Nombre Ejemplo para el manu<br>Fecha de registro 2013-03-04 18:15:27    |                                  | anual <b>2</b> C                                                                                                    |        | 2 Datos del pequeño grupo a sesion                                                                                                    |      |
|                                                                 | Fecha                                                                                                    |                                                                         |                                  |                                                                                                    |        |                                                                                                    |      |
| pequeño grupo.                                                  | Fech                                                                                                    | a de reunión                                                            | 2013-03-10                       |                                                                                                    |        |                                                                                                    |      |
|                                                                 | A continuación indique en<br>Información<br>Servicios de la Facultad<br>Apoyos académicos<br>Reglamentos<br>Plan de estudios<br>Requisitos de egreso<br>Titulación |                                                                         | ución                            | Formación<br>Mejora del aprendizaje<br>Planeación del titnerario curricular<br>Metodología de estudio<br>Motivación para el estudio<br>Actividades complementarias |        | Orientación<br>De integración a la institución<br>Mejora de la autoestima<br>Afrontar resolución de conflictos<br>Afrontar roma de decisiones<br>Planificar el trabajo personal |      |
|                                                                 | Asistencia<br>SELECCIONAI<br>AVALOS MARI<br>BALDERAS HE<br>Crear Sesión Pe                                                                                         | R A TODOS<br>NCHEZ DAVID<br>IN GERARDO /<br>ERNANDEZ TH<br>Equeño Grupo | ALFONSO<br>IRTURO<br>IELMA MITZI | 4 Listado de alumnos /<br>pase de lista                                                                                                    | ,<br>  | 3 Acciones de tut                                                                                                    | oría |

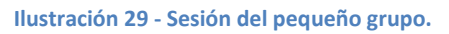

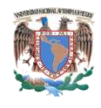

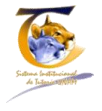

- 1. Detalles del pequeño grupo. Regresa a los detalles del pequeño grupo obsérvese ilustración 26.
- 2. Datos del grupo a sesionar
  - a. Nombre del pequeño grupo.
  - b. Fecha de registro.
  - c. Fecha de sesión.
- 3. Acciones de tutoría<sup>5</sup>:
  - a. Información
    - i. Servicios de la Facultad/institución
    - ii. Apoyos académicos
    - iii. Reglamentos
    - iv. Plan de estudios
    - v. Requisitos de egreso
    - vi. Titulación
  - b. Formación
    - i. Mejora del aprendizaje
    - ii. Planeación del itinerario curricular
    - iii. Metodología de estudio
    - iv. Motivación para el estudio
    - v. Actividades complementarias
  - c. Orientación
    - i. De integración a la institución
    - ii. Mejora de la autoestima
    - iii. Afrontar resolución de conflictos
    - iv. Afrontar toma de decisiones
    - v. Planificar el trabajo personal
- 4. Listado de alumnos.- El listado consta de dos partes importantes, el nombre del alumno y una casilla donde si está señalada con el símbolo de paloma, quiere decir que asistió a la sesión, al principio del listado aparece una casilla que dice "Seleccionar todos", esto lo que realiza es un insertar el símbolo de paloma a todos y cada uno de los alumnos, que es un método más rápido, dado que es más fácil quitar la paloma a los que no asistieron.
- 5. Si se da clic en el botón guarda la sesión.

Cuando se guarda, inmediatamente nos pone la ventana en modo de consulta, como se muestra en la figura 30, esto quiere decir que ha terminado la sesión, resaltando los temas que se trataron con rojo, y proporciona el listado de alumnos que asistieron a la sesión de tutoría.

<sup>&</sup>lt;sup>5</sup>Cuando se da clic en alguna de las opciones de necesidades de tutoría se abre un cuadro de texto donde debe explicar en que consistieron y es obligatorio llenar.

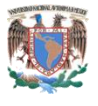

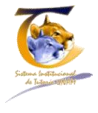

| UNAM Un<br>Sistema Insti<br>3 Módulo d                                            | iversidad Nacional Autó<br>itucional de Tutoria (Sl<br>e Tutor | noma de México<br>T)                                                                                                    |                                                                                                    | YOLANDA LUCINA GOMEZ GUTIE<br>FACULTAD DE ESTUDIOS SUPERIORES - ZARA<br>Actualizar mis datos   Cambiar                                                           | GOZA<br>derol |
|-----------------------------------------------------------------------------------|----------------------------------------------------------------|----------------------------------------------------------------------------------------------------|----------------------------------------------------------------------------------------------------|----------------------------------------------------------------------------------------------------|---------------|
| Inicio Alumnos asignados                                                          | Grupos asignados                                               | Definir pequeño grupo                                                                                                    | Registro de sesiones                                                                                                    |                                                                                                    | Sa            |
| OPERACIONES<br>Ver detailes del pequeño grupo<br>Regresar el registro de sesiones | Se                                                             | sión Pequeño<br>stalles de la se                                                                                                    | Grupo<br>sión #15                                                                                                    |                                                                                                    |               |
| Crear nueva sesión para este peque                                                | ño grupo                                                       | Nombre         Ejemplo para el manual           Feda de registro         2013-03-04 l8:15:27           Feda de reunión         2013-03-10 |                                                                                                    |                                                                                                    |               |
|                                                                                   | Ver<br>Tem<br>Infor                                            | detalles del pequeño grupo<br><b>as de esta sesión</b><br>nación                                                                          | Formación                                                                                                    | Orientación                                                                                                    |               |
|                                                                                   | Servi<br>Apoy<br>Regla<br>Plan<br>Requi<br>Trula               | cios de la Facultad/instituci<br>os académicos<br>mentos<br>le estudios<br>isitos de egreso<br>ción                                       | in Mejora del aprendizaje<br>Plana octor del timerario curricular<br>Metodología de estudio<br>Motivación para el estudio<br>Actividades complementarias | De Integración a la institución<br>Mejora de la autoestima<br>Afrontar resolución de conflictos<br>Afrontar toma de decisiones<br>Planificar el trabajo personal |               |
|                                                                                   | Repo<br>opcio                                                  | rte de información:<br>nes de aopyo                                                                                                    | Reporte de formación:<br>conocimiento de ellas                                                                                                    | Reporte de orientación:<br>dinamicas demostrativas                                                                                                    |               |
|                                                                                   | Alu                                                            | mnos en esta ses                                                                                                    | ión                                                                                                    |                                                                                                    |               |
|                                                                                   | No. 0<br>310                                                   | le Cuenta<br>101031                                                                                                    | Nombre del Alumno<br>ABUNDIZ SANCHEZ DAVID ALFONSO                                                                                                    | Asis                                                                                                    | tió           |
|                                                                                   | 309                                                            | 063263                                                                                                    | AVALOS MARIN GERARDO ARTURO                                                                                                    | NO                                                                                                    |               |
|                                                                                   | 309                                                            | 013756                                                                                                    | BALDERAS HERNANDEZ THELMA MITZI                                                                                                    | SI                                                                                                    |               |

Ilustración 30 - Guardado de sesión pequeño grupo.

#### 4.5.3 Histórico de sesión pequeño grupo.

Para entrar al histórico de sesiones, ir al detalle del que queremos consultar, esto se realiza dando clic en el nombre del pequeño grupo desde la pantalla de "Definición de pequeño grupo", obsérvese ilustración 28.

Esto nos llevara a la ventana de detalles del pequeño grupo y allí nos mostrara un listado de sesiones, como se observa en la ilustración 29.

| Inicio Alumnos asignados Gru | pos asignados Definir pequeño grup | po Registro de sesiones Sal     |  |  |  |  |
|------------------------------|------------------------------------|---------------------------------|--|--|--|--|
| DPERACIONES                  | Detalles de                        | l pequeño grupo                 |  |  |  |  |
| ista de Pequeños Grupos      | Nombre                             | Eiemplopara el manual           |  |  |  |  |
| Crear Pequeño Grupo          | Ubicación                          | Auditorio                       |  |  |  |  |
| Agregar alumnos              | Fecha de reunión                   | 2013-03-10                      |  |  |  |  |
|                              | No. de Cuenta                      | Nombre del Alumno               |  |  |  |  |
|                              | 310101031                          | ABUNDIZ SANCHEZ DAVID ALFONSO   |  |  |  |  |
|                              | 309063263                          | AVALOS MARIN GERARDO ARTURO     |  |  |  |  |
|                              | 309013756                          | BALDERAS HERNANDEZ THELMA MITZI |  |  |  |  |
|                              | Sesiones                           |                                 |  |  |  |  |
|                              | Id                                 | Acción                          |  |  |  |  |
|                              | 15                                 | Ver detalles de la sesión -     |  |  |  |  |

Ilustración 31 - Histórico de sesiones del pequeño grupo.

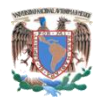

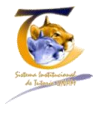

## 4.6 Registro de sesiones

En esta sección se registran todas las sesiones que ha realizado el tutor, ya sean individuales, grupales o pequeño grupo. El registro de sesiones consta de 4 partes fundamentales, obsérvese llustración 32.

| Inicio       Aumnos asignados       Orupos asignados       Definir pequeño grupo       Registro de sesiones         Lista de sesiones         Búsqueda         Apelido Paterno       Apelido Materno       Nombre       Nombre del grupo       Fecha         Restricciones       Mostrar todos       BUSCAR       Euscas       Descripción         Sesión       Descripción       Tipo de sesión       Acciones       Fecha         1       1153       Grupo Clase       Ya no eres tutor de este grupo       2013-02-26 2 |
|----------------------------------------------------------------------------------------------------|
| Lista de sesiones         Búsqueda       Apelido Paterno       Nombre       Nombre del grupo       Fecha         Apelido Paterno       BUSCAR       BUSCAR       Descripción       Echa         Sesión       Descripción       Tipo de sesión       Acciones       Fecha         1       1153       Grupo Clase       Ya no eres tutor de este grupo       2013-02-26 2                                                                                                    |
| Búsqueda         Aelido Materno       Nombre         Nombre del grupo       Fecha         Restricciones       BUSCAR         Mostrar todos       BUSCAR         Sesión       Descripción         1       1153         Grupo Clase       Ya no eres tutor de este grupo         2013-02-26 2                                                                                                    |
| Busquecia         Apelido Materno       Nombre       Nombre del grupo       Fecha         Restricciones       BUSCAR       Description       Description         Sesión       Descriptión       Tipo de sesión       Acciones       Fecha         1       1153       Grupo Clase       Ya no eres tutor de este grupo       2013-02-26 2                                                                                                    |
| Apelido Materno Apelido Materno Nondre Origrupo Pecha<br>Restricciones<br>Mostrar todos I BUSCAR<br>Sesión Descripción Tipo de sesión Acciones Fecha<br>1 1153 Grupo Clase Ya no eres tutor de este grupo 2013-02-26 2                                                                                                    |
| Restricciones         Mostrar todos       BUSCAR         Descripción       Tipo de sesión       Acciones       Fecha         1       1153       Grupo Clase       Ya no eres tutor de este grupo       2013-02-26 2                                                                                                    |
| Sestión       Descripción       Tipo de sesión       Acciones       Fecha         1       1153       Grupo Clase       Ya no eres tutor de este grupo       2013-02-26 2                                                                                                    |
| Mostrar todos         BUSCAR           Descripción         Tipo de sesión         Acciones         Fecha           1         1153         Grupo Clase         Ya no eres tutor de este grupo         2013-02-26 2                                                                                                    |
| Sesión         Descripción         Tipo de sesión         Acciones         Fecha           1         1153         Grupo Clase         Ya no eres tutor de este grupo         2013-02-26 2                                                                                                    |
| 1     1153     Grupo Clase     Ya no eres tutor de este grupo     2013-02-26 2                                                                                                    |
|                                                                                                    |
| 2 BRENDA CARBAJAL GUTIERREZ Individual Ya no eres tutor de este alumno 2013-02-26 2                                                                                                    |
| 3 PRIMER gruppo 11:32 Pequeño Gruppo Ver detalles del pequeño gruppo 2013-02-26 2                                                                                                    |
| 4 NADIA JAZMIN BAUTISTA LUGO Individual 2013-02-27 0                                                                                                    |
| 5 NADIA JAZMIN BAUTISTA LUGO Individual Werformato de cavatación Imprimir 2013-02-27 0                                                                                                    |
| do general 7 DAVID ALFONSO ABUNDIZ SANCHEZ Individual 2013-02-27 1                                                                                                    |
| 8 DAVID ALFONSO ABUNDIZ SANCHEZ Individual Wr formata de cavatación Imprinir 2013-02-27 1                                                                                                    |
| 9 1153 Grupo Clase Wr.detaline.detgrupo 2013-02-27 1                                                                                                    |
| 10         zARAGOZA         Pequeño Grupo         Wr detales del pequeño grupo         2013-02-27 1                                                                                                    |
| 11 GERARDO ARTURO AVALOS MARIN Individual 2013-03-03 2                                                                                                    |
|                                                                                                    |
| 12 GERARDO ARTURO AVALOS MARIN Individual Ver formato de canalización Imprimir 2013-03-04 1                                                                                                    |
| 12     GERARDO AR LINGO AVALOS MARIN     Individual     Ver formate de canatación imprimir     2013-03-04 1       13     1153     Grupo Clase     Ver detaller del grupo     2013-03-04 1                                                                                                    |
| 12         GERARUD ARLUKO AVALUS MARIN         Immanual         Marine as calabados         Impanu         2013-03-04 1           13         1153         Grupo Clase         Marine as defines         2013-03-04 1           14         1153         Grupo Clase         Marine as defines         2013-03-04 1                                                                                                    |

Ilustración 32 - Registro de sesiones.

- 1. Registro de sesiones, cuando esta en blanco quiere decir que estamos dentro de sus funcionalidades.
- 2. Búsqueda:
  - a. Apellido paterno, materno, nombre

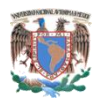

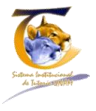

- b. Nombre del grupo (Pequeño grupo, grupo clase)
- c. Fecha en que se dio la sesión.
- 3. Listado general de sesiones
  - a. Número de sesión.
    - i. En caso de sesión individual, manda a los detalles de la sesión, obsérvese ilustración 14.
    - ii. En caso de Grupo clase, manda a los detalles de la sesión grupal, obsérvese ilustración 22.
    - iii. En caso del pequeño grupo manda a los detalles de la sesión, obsérvese ilustración 30.
  - b. Descripción:
    - i. En caso de sesión individual, Nombre del alumno.
    - ii. En caso de Grupo clase, nombre del grupo.
    - iii. En caso del pequeño grupo, nombre del grupo.
  - c. Acciones.
    - i. En caso de sesión individual, si tiene canalización:
      - 1. Ver formato de canalización, manda a la ventana del formato de canalización, obsérvese ilustración 17.
      - 2. Imprimir canalización. Imprime formato de canalización.
    - ii. En caso de sesión individual, si no tiene canalización:
      - 1. No aplica.
    - iii. En caso de Grupo clase. Va a los detalles del grupo, obsérvese ilustración 20.
    - iv. En caso del pequeño grupo.- Va a los detalles del grupo, obsérvese ilustración 26.
  - d. Fecha.- Muestra la fecha en la que se realiza el registro de la sesión.
- 4. Crea nueva sesión.
  - a. Nueva sesión individual.- envía al menú de alumnos asignados, obsérvese ilustración 7.
  - b. Nueva sesión pequeño grupo.- envía al menú definir pequeño grupo, obsérvese ilustración 24.
  - Nueva sesión grupal. envía al menú definir pequeño grupo, obsérvese ilustración 19.

#### 4.6.1 Alumnos y grupos desasignados.

En la ilustración 32, algunos registros aparecen en rojo, esto es porque el coordinador **desasigno** al grupo o al alumno y ya no le pertenecen al tutor, pero se conservan las sesiones que les dio.

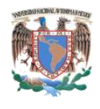

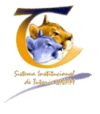

## 5 Mapa del documento.

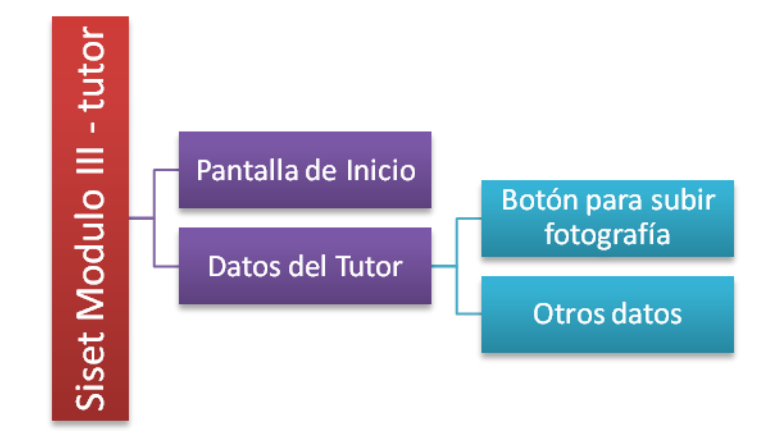

Ilustración 33–Mapa de Inicio.

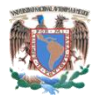

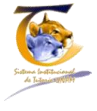

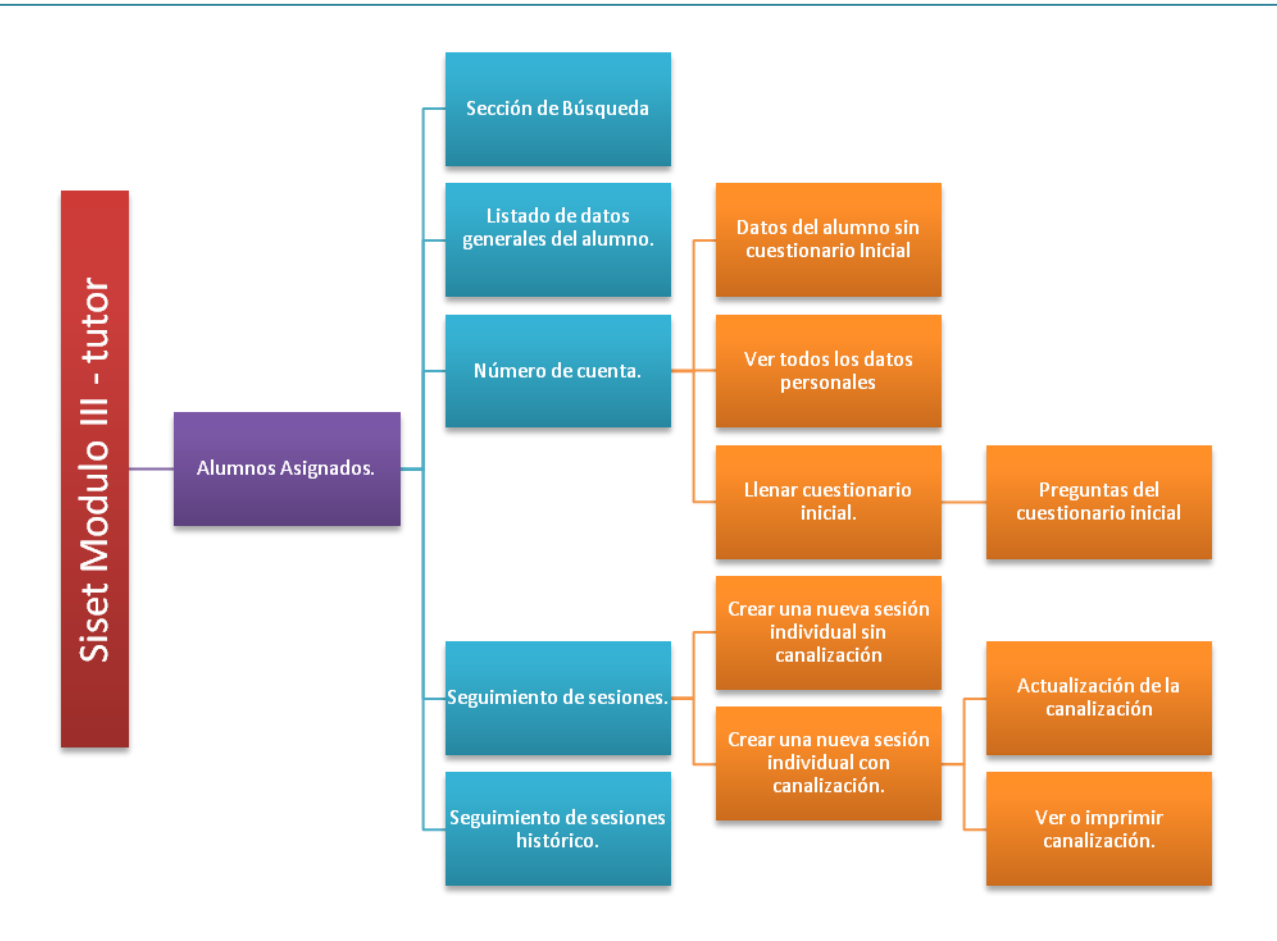

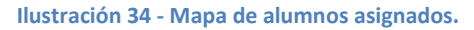

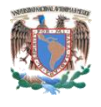

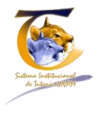

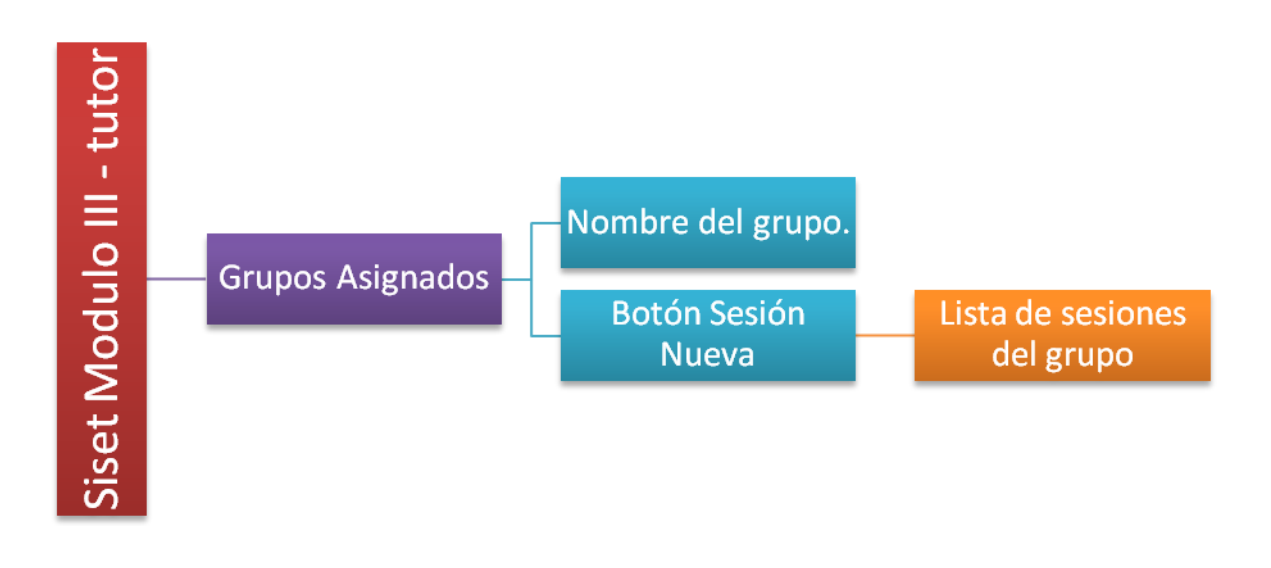

#### Ilustración 35 - Mapa de grupos asignados.

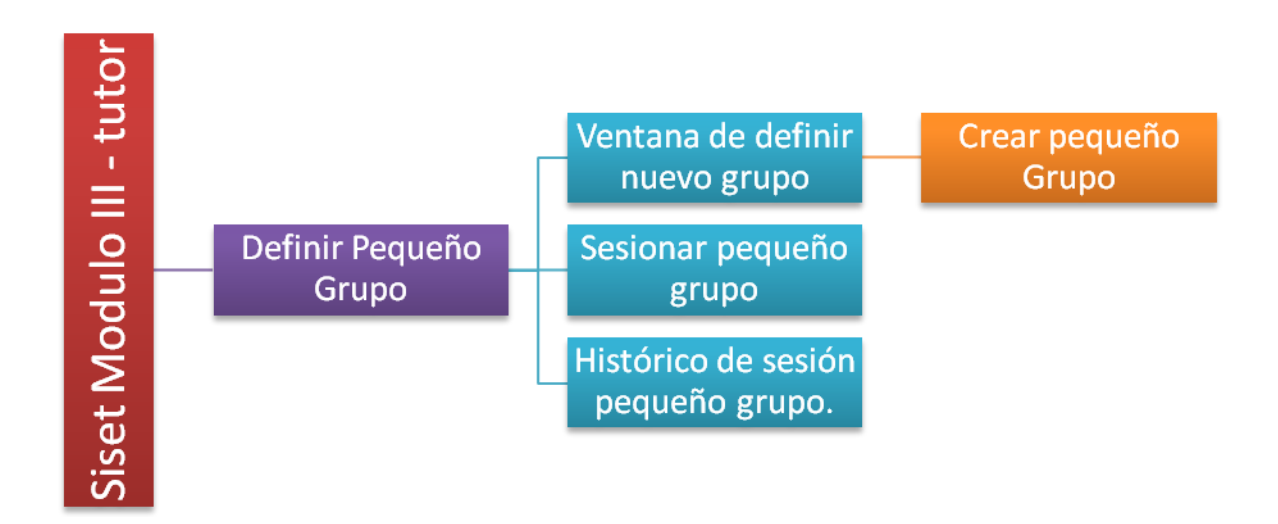

#### Ilustración 36 - Mapa de Definir Pequeños Grupos.

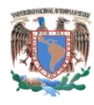

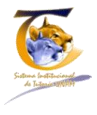

# 6 Índice de Ilustraciones.

| Ilustración 1 Mapa General del módulo III - Tutor                                                | 3    |
|--------------------------------------------------------------------------------------------------|------|
| Ilustración 2 - Pantalla de ingreso al SiSeT                                                     | 5    |
| Ilustración 3 - Elección de roles                                                                | 6    |
| Ilustración 4 - Inicio - Módulo III - Tutor                                                      | 8    |
| Ilustración 5 - Actualización de datos del tutor                                                 | . 10 |
| Ilustración 6 - Ventana para seleccionar la foto                                                 | . 11 |
| Ilustración 7 - Pantalla de alumnos asignados                                                    | . 12 |
| Ilustración 8- Datos del alumno sin y con cuestionario inicial                                   | . 14 |
| Ilustración 9 - Datos del alumno - Sin cuestionario Inicial                                      | . 15 |
| Ilustración 10 - Todos los datos personales y actualización de datos correspondientes al alumno. | . 16 |
| Ilustración 11 - Cuestionario Inicial                                                            | . 17 |
| Ilustración 12 - Registro de sesiones                                                            | . 19 |
| Ilustración 13 - Pantalla de sesión individual                                                   | . 20 |
| Ilustración 14 - Detalles de la sesión individual                                                | . 21 |
| Ilustración 15 - Apartado de canalizaciones                                                      | . 22 |
| Ilustración 16 - Registro y seguimiento de la canalización                                       | . 23 |
| Ilustración 17 - Formato de canalización                                                         | . 24 |
| Ilustración 18 - seguimiento de sesiones - Histórico                                             | . 25 |
| Ilustración 19 - Grupos Asignados                                                                | . 26 |
| Ilustración 20 - Detalles del grupo                                                              | . 27 |
| Ilustración 21 - Sesión Grupo clase                                                              | . 28 |
| Ilustración 22 - Sesión tipo clase, sólo consulta                                                | . 29 |
| Ilustración 23 - Lista de sesiones grupo clase                                                   | . 30 |
| Ilustración 24 - Pantalla principal del pequeño grupo                                            | . 31 |
| Ilustración 25– Pantalla de crear pequeño grupo                                                  | . 32 |
| Ilustración 26 - Guardado del pequeño grupo                                                      | . 32 |
| Ilustración 27 - Agregar alumnos al pequeño grupo                                                | . 33 |
| Ilustración 28 - Diferencia entre pequeños grupos sesionados y no sesionados                     | . 35 |
| Ilustración 29 - Sesión del pequeño grupo                                                        | . 35 |
| Ilustración 30 - Guardado de sesión pequeño grupo                                                | . 37 |
| Ilustración 31 - Histórico de sesiones del pequeño grupo                                         | . 37 |
| Ilustración 32 - Registro de sesiones                                                            | . 38 |
| Ilustración 33–Mapa de Inicio                                                                    | . 40 |
| Ilustración 34 - Mapa de alumnos asignados                                                       | . 41 |
| Ilustración 35 - Mapa de grupos asignados                                                        | . 42 |
| Ilustración 36 - Mapa de Definir Pequeños Grupos                                                 | . 42 |